# **Member Notices**

# Configuring and Printing CU-Defined Laser Notices and eNotices

# INTRODUCTION

Now you can contact your members with notices, either by printed notice or electronic eNotices!

Similar to the popular Misc. Member Account Forms feature used for TIS disclosures and other member forms, laser notices (and their corresponding eNotices) are credit union-defined and controlled. All CU\*BASE does is provide the transaction data according to default notice "events" such as loan delinquency activity, NSF and overdraft transactions, certificate renewal

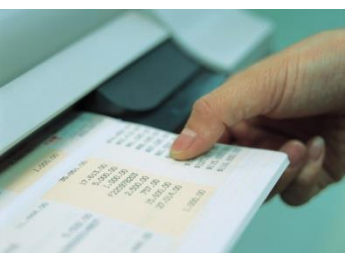

and maturity activity, loan payment and rate changes, and various other activity. Your credit union chooses the text for each event, which data fields to print, and even which events you want to communicate to your members.

Best of all, you can combine multiple events into a single form—for example, your standard NSF and overdraft notices can be combined so the member only gets one form in the mail—saving on paper and mailing costs. Notices can be printed on plain laser paper, letterhead, or you could even use a special notice paper of your choice, folded to fit into a window envelope. Or even better yet, avoid the costs of printed notices completely and instead of generating printed notices, sign your members up for eNotices and send members the same notice for free.

In addition to providing a high-quality, professional looking output, CU\*BASE notices were designed to give you maximum flexibility to make your member communications as effective as possible. The sky's the limit...be creative!

Once you have sent your notices, you can now also track them by member account using the new Notice Tracker. The Notice Tracker system records when messages are sent (either printed notices or electronic eNotice), and even tracks when eNotices are opened and read! This extra level of information allows you even greater documentation of your notice process.

#### **Revision date: November 18, 2016**

For an updated copy of this booklet, check out the Reference Materials page of our website: http://www.cuanswers.com/resources/doc/cubase-reference CU\*BASE<sup>®</sup> is a registered trademark of CU\*Answers, Inc.

#### CONTENTS

| OVERVIEW                                                                                                    | 3                                                                    |
|----------------------------------------------------------------------------------------------------|----------------------------------------------------------------------|
| Understanding Notice "Events"<br>Understanding Notice "Forms"<br>Choosing Not to Print Notices for Certain Events<br>What About On-Demand Notices?<br>Ideas for Automating Your Notice Mailings                                                                                                    | 3<br>3<br>4<br>4<br>4                                                |
| SAMPLE PRINTED NOTICE                                                                                                    | 6                                                                    |
| CONFIGURING NOTICE FORMS                                                                                                    | 8                                                                    |
| CONFIGURING TEXT AND ACCOUNT DETAILS FOR NOTICE EVENTS                                                                                                    | 14                                                                   |
| DELINQUENCY AND ANR NOTICE CONFIGURATION                                                                                                    | 17                                                                   |
| PRINTING LASER MEMBER NOTICES                                                                                                    | 18                                                                   |
| No Notices Printed for Membership with "Wrong Address"<br>No Notices Printed For Written Off Loans<br>Sending Delinquent Notices to Co-Signers<br>Exclude members from receiving ANR notices<br>Alternative Address<br>Sending eNotices When Charging Service Charges<br>Purge Rules<br>Reprinting A Previous Batch of Notices                                                                                                    | 19<br>20<br>21<br>22<br>22<br>23<br>23                               |
| ENOTICES                                                                                                    | 24                                                                   |
| CREDIT UNION CONFIGURATION<br>ACTIVATING THE EALERTS FOR THE MEMBER<br>ACTIVATION THROUGH IT'S ME 247<br>VIEWING ENOTICES IN IT'S ME 247<br>HELPFUL LINKS IN ENOTICES<br>READING AN ENOTICE AGAIN<br>ENOTICE NOTIFICATION SAMPLE<br>ENROLLING IN MOBILE WEB BANKING (AND MOBILE APP BANKING)<br>WHY DIDN'T A MEMBER RECEIVE AN EMAIL NOTIFICATION?<br>HANDLING SPAM ALERTS FROM MEMBERS<br>SPAM ALERTS FROM YOUR OWN EMAIL PROVIDER<br>WRONG EMAIL ADDRESS HANDLING | 25<br>25<br>30<br>32<br>34<br>34<br>35<br>36<br>37<br>37<br>37<br>38 |
| NOTICE TRACKER                                                                                                    | 39                                                                   |
| APPENDIX A: STANDARD NOTICE EVENT DEFAULTS                                                                                                    | 43                                                                   |
| APPENDIX B: REQUIRED DIMENSIONS FOR WINDOW ENVELOPES                                                                                                    | 61                                                                   |

# **OVERVIEW**

### **UNDERSTANDING NOTICE "EVENTS"**

A *Notice Event* is system activity that causes member notice information to be generated. Examples: certificates maturing, variable rate changes, loans going delinquent, NSF transactions being posted, loan payments being changed, etc. Special programming is in place for each of these processes that feeds a central notice file with certain pieces of information about the transaction or account activity. Event codes are determined by CU\*Answers but the credit union can configure each event to define the following:

- *Account Details* Choose from a list of relevant account data fields to display at the top of the notice event, such as account number, fee amount, transaction date, draft number, etc.
- *Event Text* Enter text to explain the event.

Additional events will be added in the future as new CU\*BASE features are developed. We also welcome your suggestions and ideas for system events you'd like to start communicating to your members using a notice.

### **UNDERSTANDING NOTICE "FORMS"**

A *Notice Form* is a credit union-defined layout that takes notice events and prints them in a specific order, either separately or combined into a single printed form. Although a group of standard notices will be provided to get you started, forms are completely credit union-controlled and include four main parts:

• *Heading Area/Form Title* - Choose whether to print the credit union's name and address at the top left corner of the form (depending on whether you will be using letterhead or special notice paper), and define a main title for the printed form.

*HINT: If you print your CU name and address at the top of the form, the notices can be inserted into window envelopes like those used for member statements (see Page 61 for required dimensions).* 

- *Introduction* Paragraph(s) of explanatory text or instructions to print below the title and just before the event sections begin.
- *Events* Choose from the list of Event Codes (which you have configured with appropriate account details and text). The form can include as many events as you wish you could even configure one "General" notice form and include <u>all</u> your events in one form if you wish!
- *Conclusion* Paragraph(s) of explanatory text or instructions to print at the end of the form below all of the events.

### **CHOOSING NOT TO PRINT NOTICES FOR CERTAIN EVENTS**

Although there are many different daily and monthly activities that generate a notice event, it is up to the credit union to determine which events actually need to be printed and delivered to members on a notice form.

By default, all notice events will be associated with one of the standard notice forms configured for you as a starting point. However, if you do not wish to generate notices for a specific event, you may remove the event from the associated form, or even delete the form entirely. (It is not possible to delete the event itself; simply omit it from any of your notice forms to prevent it from printing.)

See Page 12 for details on modifying the events included on a form. See Page 8 for details about deleting an entire form.

Preventing the event from ever printing in the first place keeps your notice printing screen from being cluttered with unnecessary forms you never intend to produce. If your policy changes in the future, you can begin printing notices for those events by simply adding them to a notice form.

### WHAT ABOUT ON-DEMAND NOTICES?

On-demand notices are non-automated correspondence produced whenever needed for a special situation, one account at a time—such as a notice informing a member that his or her checking account is being closed due to excessive NSF activity, or correspondence from a collections officer about a member's loan accounts.

The laser notices system was not designed to be used for this type of one-onone member communication. Instead, this type of correspondence is better handled through the use of **Misc. Member Accounts Forms**. Although used primarily for TIS disclosures, fee schedules, and other forms presented to members when opening accounts, the Misc. Member Account Forms system is flexible and powerful enough to use for any one-on-one member communication you need, for both savings and loan type accounts.

> For more information on creating and printing "on-demand" member communications, refer to the "Miscellaneous Member Account Forms" booklet, available on our web site.

### **IDEAS FOR AUTOMATING YOUR NOTICE MAILINGS**

#### Let CU\*Answers Print Your Laser Notices!

If you wish, CU\*Answers can automatically laser-print, fold, insert, and mail all of your member notices on a daily basis. Pricing for folding and inserting services is \$0.10 per notice (minimum \$100.00 per month), plus postage and envelopes.

**For a credit union averaging 150 notices daily, that's only \$15 per day**. Compare that to the cost of dedicated staff time and printer resources to perform this task. For more information, or to sign up for laser printing and mailing services, contact a Client Service Representative. Save time for your staff and free up your laser printers—call us today!

### **Automated Folding/Inserting Equipment**

If your volume of daily notices is high but you still wish to handle the printing and mailing yourself, you may wish to consider automating the steps needed to fold the printed notices and insert them into standard #10 window envelopes ( $9\frac{1}{2} \times 4\frac{1}{8}$ "), or window envelopes, such as those used for member statements (see Appendix B on Page 61 for dimensions). Contact a Client Service Representative for information about equipment resources.

### Send eNotices

**Or even more cost effective, introduce you members to eNotices!** This option allows member to still receive the exact same notice as they would receive in the mail, but without the costs of mailing. eNotices are free and are sent when the notice is printed in CU\*BASE. Refer to Page 24.

# SAMPLE PRINTED NOTICE

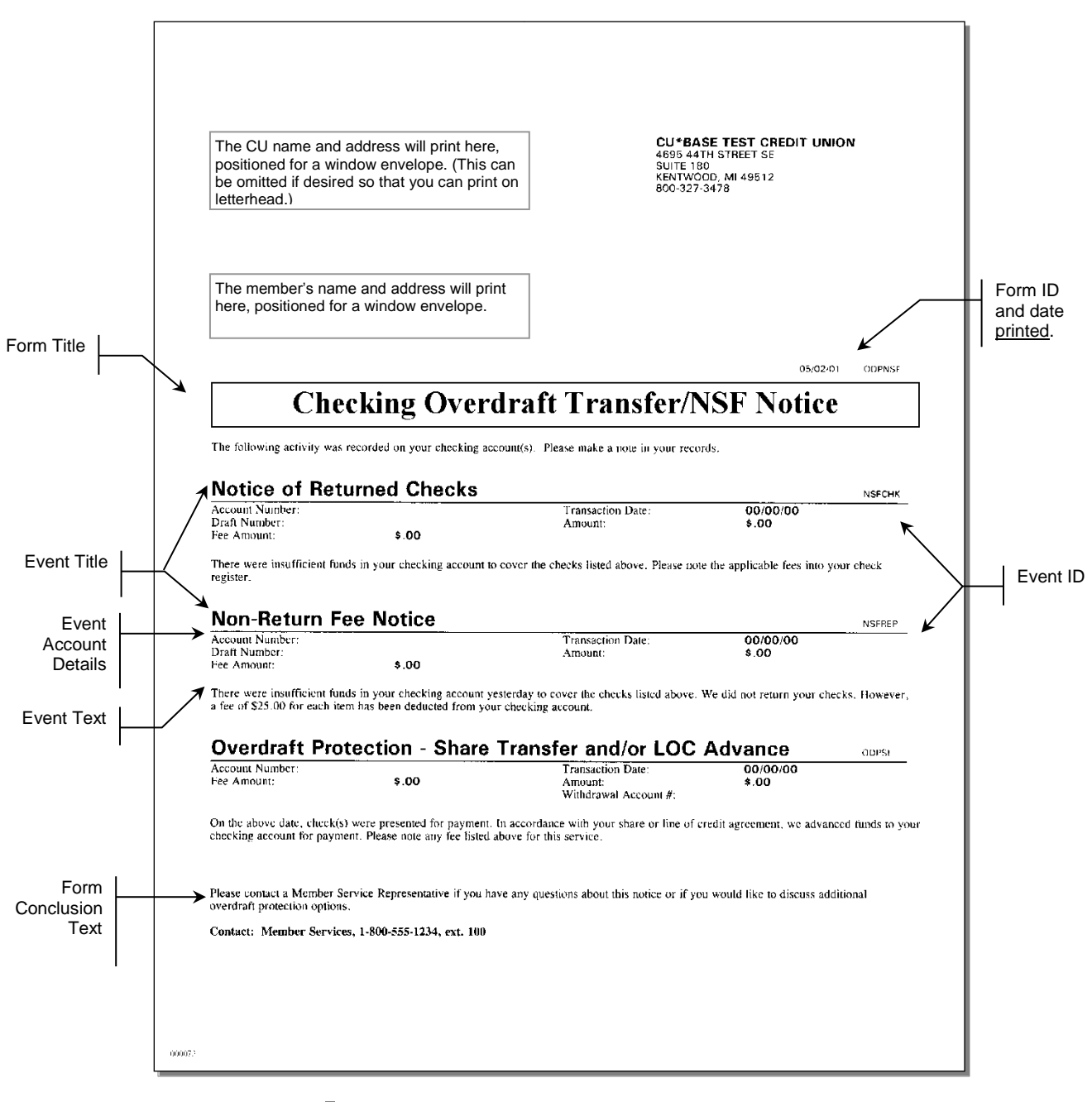

Remember that the form can contain many different events, but only the event that actually applies to the member will print

**NOTE:** eNotices contain the same text as a printed notice, the only difference being that an eNotice is electronic and can be read online. Members even have the option to print a hard copy of their eNotices from within online banking.

#### **Misc. Notes About the Printed Form**

- Page breaks will only occur between event sections. If the entire event section (event title, account details, and text) cannot fit on a single page, it is moved to a separate notice page.
- In order to facilitate the use of automated folding and inserting equipment, all pages of a notice will be set up to be inserted into a separate envelope. If a member has more events than will fit on a single page, a separate notice will be created. However, the form introduction text will only print once at the beginning of the first notice, and the form conclusion text will print once at the bottom of the last notice for that member. If you are hand-folding and inserting notices, you may still insert them into the same envelope as desired.
- Alternate addresses <u>will</u> be used in place of the member primary address where appropriate.
- Margins are set to ½ inch on the left, right and bottom edges of all pages. On the first page, the member address will print positioned for a standard #10 window envelope. The CU address (if activated) will appear at the top left corner positioned for a window envelope. Subsequent pages have a top margin of approximately 2½ inches. Margins cannot be changed. If your letterhead cannot accommodate the standard layout, we recommend you use plain paper and set up the form so that it prints your credit union name and address at the top of the first page (see Page 9).
- Remember that even though the form may be configured to print multiple events, the events will only appear on the final form if they apply to the member. In many cases, a member will only see a single event on the printed form, depending on his or her activity for the notice date.
- If the member has more than one occurrence of the same event (such as several NSF checks), the event will repeat the account detail for each transaction but print the Event title and Event text only once. For example:

| Notice of Retur                                 | ned Checks                  |                              |                      |
|-------------------------------------------------|-----------------------------|------------------------------|----------------------|
| Account Number:<br>Check Number:<br>Fee Amount: | 34005-001<br>187<br>\$18.00 | Transaction Date:<br>Amount: | 11/13/00<br>\$125.78 |
| Account Number:<br>Check Number:<br>Fee Amount: | 34005-001<br>189<br>\$18.00 | Transaction Date:<br>Amount: | 11/13/00<br>\$25.00  |

There were not sufficient funds in your checking account to cover the check(s) listed above. A fee of \$18.00 for each item has been deducted from your checking account.

# **CONFIGURING NOTICE FORMS**

"Configure Laser Notices" on the Member Communication (MNPRTC) menu Configure Notice Forms - Screen 1

| Session 0 CU                                                                               | *BASE GOLD - ABC TESTING CREDIT UNION                                                                                                    |                                                                                                    |                |
|--------------------------------------------------------------------------------------------|----------------------------------------------------------------------------------------------------|----------------------------------------------------------------------------------------------------|----------------|
| e Edit Too                                                                                 | Js Help                                                                                                    |                                                                                                    |                |
| lotice                                                                                     | Form Configuration                                                                                                    |                                                                                                    |                |
|                                                                                            |                                                                                                    |                                                                                                    |                |
| earch by to                                                                                |                                                                                                    |                                                                                                    |                |
| Form                                                                                       | Description                                                                                                    | Maint Date                                                                                                    |                |
| Эац20<br>Эац30<br>ЭМАТ<br>ЭАЧ10<br>ЕLQ<br>ЭРАСН<br>ЭРАСН<br>ЭРАСН<br>ЭРТІN<br>ЭТІN<br>ЭТІN | C PAY 20 days<br>Courtesy Pay 30 day<br>CERTIFICATE MATURITY<br>C PAY 10 DAYS<br>DELINQUENCY REMINDER<br>ACH ODP/NSF NOTICE<br>CK ODP/NSF NOTICE<br>Opt in/Out<br>PAYMENT CHANGE | Jan 31, 2009<br>Jan 31, 2009<br>Jan 19, 2008<br>Jan 31, 2009<br>Jul 21, 2014<br>Jun 19, 2008<br>Jun 23, 2010<br>Jul 11, 2014<br>Jun 19, 2008 |                |
| Change                                                                                     | ■ Delete ■ Print Sa                                                                                                    | ample 🔨 🗸                                                                                                    |                |
| ld<br>ent Text/Ac                                                                          | cct Details                                                                                                    |                                                                                                    | FR (5523) 8/18 |

This is the main notice configuration screen, the first of three used to design the layout and contents of printed Member Notice forms. From this initial screen you can create, edit or delete a form, as well as set up the text and account detail information that will appear for each notice event included on the form.

- To edit an existing form, select the form and use *Change* (2). The screen shown on Page 9 will appear.
- To change the account details that are printed with each Event ID, or to modify the text associated with the events, use *Event Text/Acct Details* (F10). The screen shown on Page 14 will appear.
- To create a new notice form, use *Add* (F6). The following window will appear.

| Session 0 CU*BASE GOLD - New Form ID: | E         |
|---------------------------------------|-----------|
| New form ID                           |           |
|                                       |           |
|                                       |           |
|                                       |           |
|                                       | ED (5500) |
|                                       | FR (5522) |

Enter a Form ID (numbers and letters, both uppercase and lowercase, can be used) and use Enter to proceed to the screen shown on Page 9.

**CU\*TIP:** Event IDs cannot be associated with more than one form. Therefore, if you would like to create a new form that uses events that are currently on another form (such as the default form), first edit that form to delete the event code(s)—or delete the entire form if appropriate—before creating a new form and attaching event codes to it.

• To delete an existing form, select the form and use **Delete**. One confirmation message will appear; use Enter again to delete the entire form. All events that have been associated with that form will now be available to be connected to another form. (Use *Event Text/Acct Details* (F10) to view a list of event codes with associated forms.)

The second screen is used to name the form and specify a title to print just below the member name and address. Use the bottom half of the screen to enter any explanatory text or instructions to print either before or after the events themselves. Start by entering any Introduction Text to appear before the first event.

*IMPORTANT: Two lines of text on this screen will combine to form one complete line of text on the printed form. The spacing and bold fields denote the beginning of a printed line of text (see below for instructions on using these fields for spacing and bold highlight).* 

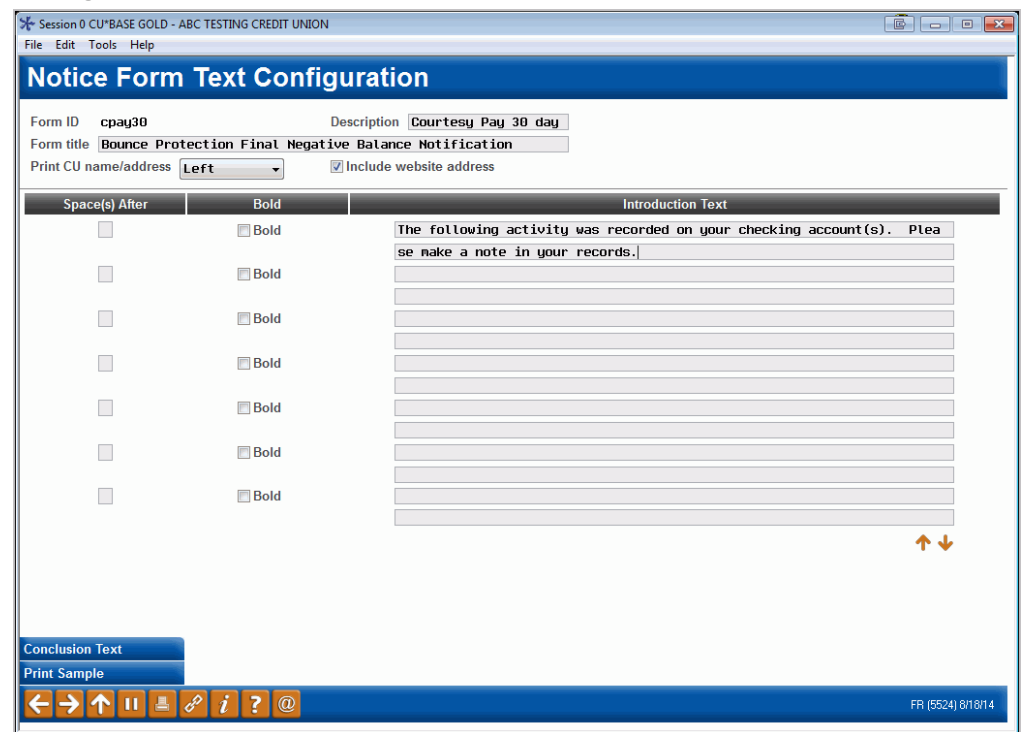

#### **Configure Notice Forms - Screen 2**

HINT: On some printers, you may need to use a vertical bar ( | ) wherever you wish to see an exclamation point (!) on the printed form. Use **Print Sample** (F14) to verify the results on your printer.

Check the checkbox in front of "Include website address" to include the website address entered on the Chart of Accounts Maintenance screen on the notice.

#### **Conclusion Text (Toggle – F11)**

| ★ Session 0 CU*BASE GOLD - A<br>File Edit Tools Help              | ABC TESTING CREDIT UN         | ION                                                            |                   |
|-------------------------------------------------------------------|-------------------------------|----------------------------------------------------------------|-------------------|
| Notice Form                                                       | Text Con                      | figuration                                                     |                   |
| Form ID cpay30<br>Form title Bounce Prot<br>Print CU name/address | tection Final Neo<br>Left 🛛 🗣 | Description Courtesy Pay 30 day<br>pative Balance Notification |                   |
| Space(s) After                                                    | Bold                          | Conclusion Text                                                |                   |
|                                                                   | Bold                          |                                                                |                   |
|                                                                   | 🕅 Bold                        |                                                                |                   |
|                                                                   | Bold                          |                                                                |                   |
|                                                                   | 🕅 Bold                        |                                                                |                   |
|                                                                   | Bold                          |                                                                |                   |
|                                                                   | 🔲 Bold                        |                                                                |                   |
|                                                                   |                               |                                                                | ↑↓                |
|                                                                   |                               |                                                                |                   |
| Conclusion Text Print Sample                                      |                               |                                                                |                   |
| ←→↑▫◾                                                             | 8 i ? @                       |                                                                | FR (5524) 8/18/14 |

Then, use **Conclusion Text** (F11) to toggle the screen and enter any Conclusion Text to print at the bottom of the notice. When done, use Enter to proceed to the third and final screen.

#### **Field Descriptions**

| Field Name               | Description                                                                                                    |  |  |
|--------------------------|----------------------------------------------------------------------------------------------------|--|--|
| Description              | Enter a short description to appear on the various loan<br>configuration and printing screens. This title will not be<br>printed on the form itself.                                                                                                    |  |  |
| Form Title               | Enter a title to appear in the box at the top of the form, just<br>below the member name and address area. If you wish the<br>text to be centered, add spaces at the beginning of the text.<br>Remember that uppercase letters are generally wider<br>than lowercase letters, and this will affect the<br>amount of text that will fit on the line and how it will<br>appear. Use F14-Print Sample to see a sample of the<br>printed title and experiment with different spacing<br>and casing to get the look you want.                 |  |  |
| Print CU<br>Name/Address | Choose <i>Left</i> (L) to include your credit union's name and<br>address in the upper-left corner of the printed form,<br>positioned to fit into a window envelope. Choose <i>Right</i> (R) to<br>print the information on the upper right hand corner of the<br>notice. If you are using special letterhead that already has<br>your credit union's name and address on it, choose <i>None</i> (N)<br>here. The margins and spacing of the form will be exactly<br>the same regardless of whether or not the CU address is<br>printed. |  |  |

| Field Name                                 | Description                                                                                                    |
|--------------------------------------------|----------------------------------------------------------------------------------------------------|
| Include website<br>address                 | Check this checkbox to include the website address entered<br>on the Chart of Accounts Maintenance screen on the notice.                                                                                                    |
| Space(s) After                             | Use this field to add spaces <u>below</u> this full line of text on the<br>printed form. Enter a number from 2 to 9 (blank is the same<br>as 1). For example, a 2 indicates a double-space between<br>lines, or <u>one</u> blank line; a 3 indicates triple spacing, or two<br>blank lines.<br>Refer to the sample on Page 6 to see how the<br>configuration shown above will appear on the<br>printed form. |
| Bold                                       | Check this checkbox to print this line of text in boldface<br>print. Leave the field blank or choose No to print in normal<br>type.                                                                                                    |
| Introduction Text<br>or<br>Conclusion Text | Use these lines to enter instructions, explanatory text,<br>contact names, etc., to print above and below the notice<br>events on the printed form. Remember that each pair of two<br>lines on the screen will wrap automatically and combine to<br>form one line of printed text.                                                                                                    |
|                                            | Use this button to toggle between Introduction and Conclusion text fields.                                                                                                    |
|                                            | NOTE: Remember that uppercase characters are<br>generally wider and require more space than<br>lowercase letters. If typing your instructions in all<br>uppercase letters, be sure to print a sample to verify<br>that all of your text will actually fit on the printed<br>line.                                                                                                    |

#### Buttons

| Buttons                                        | Description                                                                                                    |
|------------------------------------------------|----------------------------------------------------------------------------------------------------|
| Introduction Text<br>/Conclusion Text<br>(F11) | Use this to toggle the bottom half of the screen to enter<br>either introductory text (prints above the events) or<br>conclusion text (prints at the bottom of the form after the<br>events). |
| Print Sample (F14)                             | Use this to print a blank sample of the printed form.<br>Account details will appear but will show \$0.00 or blank<br>instead of actual member data.                                          |
|                                                | Use this feature often while designing the form to be<br>sure the line spacing, highlighting, and text wrap all<br>appear as you wish on the printed form.                                    |

#### **Configure Notice Forms - Screen 3**

|                  | F                                                                       |                   |
|------------------|-------------------------------------------------------------------------|-------------------|
|                  | Session 0 CU*BASE GOLD - ABC TESTING CREDIT UNION                       |                   |
|                  | File Edit Tools Help                                                    |                   |
|                  | Notice Form Event Layout                                                |                   |
|                  |                                                                         |                   |
|                  | DELQ DELINQUENCY REMINDER                                               |                   |
|                  | Seq # Event Description Seq # Event Description                         |                   |
| Event IDs are    | 10 LOANL1 Level 1 Past Due                                              |                   |
| case-sensitive:  | 20 LOANL2 Level 2 Past Due                                              |                   |
|                  | 30 LOANL3 Level 3 Past Due                                              |                   |
| Event IDe (E12)  | 40 LOANL4 Level 4 Past Due                                              |                   |
| LVEII(IDS (FIZ)  |                                                                         |                   |
|                  |                                                                         |                   |
|                  |                                                                         |                   |
| to see the exact |                                                                         |                   |
| speiling.        |                                                                         |                   |
|                  |                                                                         |                   |
| I                |                                                                         |                   |
|                  |                                                                         |                   |
|                  |                                                                         |                   |
|                  |                                                                         |                   |
|                  |                                                                         |                   |
|                  |                                                                         |                   |
|                  |                                                                         |                   |
|                  |                                                                         |                   |
|                  |                                                                         |                   |
|                  | <b>↓ ↓</b>                                                              |                   |
|                  | Display Event IDs                                                       |                   |
|                  | Print Sample                                                            |                   |
|                  | $\leftarrow \rightarrow \uparrow \amalg \blacksquare \mathscr{P} i ? @$ | FR (5525) 8/18/14 |
|                  |                                                                         |                   |

This third and final screen is used to define which of the Notice Events should be printed as part of this form. Use the Sequence column to enter a sequential number then enter the Event ID (text is case-sensitive) into the Event column. Use Enter to confirm and display a description of the event. Use Enter again when done to return to the initial form configuration screen.

> IMPORTANT: Event text and account details will only print on the form if that activity actually applies to the member when the notice is printed. For example, if your notice includes both ATM and Debit card events, and the member has an ATM NSF transaction, only that event will be shown on that member's printed form. Another member may perform both an ATM and Debit Card NSF transaction on the same day, and would therefore see both events recorded on the same form.

The Sequence column will automatically renumber your entries in increments of 10. This feature makes it easy to insert new items and change the order in which events will print on the form. For example, if your layout is set up as follows . . .

10 ATMNSF 20 ATMODP

... on an unused line enter sequence 15 and the new event ID ATMDBT, then use Enter to resequence the items as follows:

10 ATMNSF 20 ATMDBT 30 ATMODP

To choose from a list of event codes, first enter a sequence number, then place the cursor in the *Event* field and click the lookup or use **Display Event**  **IDs** (F12). When the window appears, scroll to the desired item and use Enter or <u>Select</u> to choose that event and return to the layout screen.

Remember that it is not necessary to include every event on a form, but an event cannot appear on more than one form at a time.

# CONFIGURING TEXT AND ACCOUNT DETAILS FOR NOTICE EVENTS

#### **Configure Notice Events - Screen 1**

The following screens appear when you use "Event Text/Acct Details" (F10) on the initial form configuration screen (shown on Page 8).

| <i>—</i>                        |                                          |                  |        |                   |
|---------------------------------|------------------------------------------|------------------|--------|-------------------|
| 😬 Session 0 C                   | U*BASE GOLD Edition - ABC TESTING CREDIT | UNION            |        |                   |
| File Edit T                     | ools Help                                |                  |        |                   |
| Notic                           | e Event Configurat                       | ion              |        |                   |
| Search by                       | event ID                                 |                  |        |                   |
| ID                              | Description                              | Maintenance Date | Form   |                   |
| ACHANR                          | ACH - ANR                                | Jan 31, 2009     | ODPACH |                   |
| ACHNSF                          | ACH - NSF                                | Jan 31, 2009     | ODPACH |                   |
| ACHODP                          | ACH - Overdraft Prot                     | Jan 31, 2009     | cpau20 |                   |
| ANRIN                           | ANR OPT IN                               | Oct 22, 2010     |        |                   |
| ANROUT                          | ANR OPT OUT                              | Aug 20, 2010     | cpay20 |                   |
| ANR1                            | ANR NOTICE LEVEL 1                       | Jan 31, 2009     | CPAY10 |                   |
| ANR2                            | ANR NOTICE LEVEL 2                       | Jan 31, 2009     | cpay20 |                   |
| ANR3                            | ANR NOTICE LEVEL 3                       | Jan 31, 2009     | cpay30 |                   |
| ANR4                            | ANR NOTICE LEVEL 4                       | Jan 31, 2009     |        |                   |
| ATMANR                          | ATM/DEBIT CARD ANR                       | Jan 31, 2009     | ODPNSF |                   |
| ATMNSF                          | ATM - NSF Notice                         | Jan 31, 2009     | ODPNSF |                   |
| ATMODP                          | ATM - Overdraft Prot                     | Jan 31, 2009     |        |                   |
|                                 |                                          |                  |        |                   |
| $\leftarrow \rightarrow \prime$ | <b>▶ !! ≞ ♂ i ? @</b>                    |                  |        | FR (2579) 8/13/13 |

This is the first of several screens used to change the account details that are printed with each Event ID, and to control the text associated with the events. When a form is configured, you can choose to include as many of these events as you wish.

Event IDs have already been set up for you and include all of the various system activities and member transactions that generate a member notice. For example, daily loan delinquency monitoring generates notice information when a loan goes delinquent, and daily CD monitoring automatically generates various notice events as different types of certificates mature.

> New events will be added as new CU\*BASE processes are developed over time; contact a CU\*BASE representative if you have ideas for other system activity that should generate a notice to members. Programming is required in order to feed the notice file with transaction and account information so that a form can be printed. A complete list of events already configured is shown in Appendix A.

To work with the text and account details associated with an event, select the event and use *Change* to proceed to the second screen.

#### **Configure Notice Events - Screen 2**

| ₩ Session 0 CU*BASE GOLD - ABC TESTING C<br>File Edit Tools Help | REDIT UNION                                                                                                    |                   |
|------------------------------------------------------------------|----------------------------------------------------------------------------------------------------|-------------------|
| Notice Event Detai                                               | I Configuration                                                                                                    |                   |
| Event ID ATMODP Descripti<br>Event title Notice of Automatic     | on ATM - Overdraft Prot<br>Share Withdrawal - Debit Card                                                                                                    |                   |
| Detail                                                           | Column     Line (1 - 40) <ul> <li>Left</li> <li>Right</li> <li>N/A</li> <li>Left</li> <li>Right</li> <li>N/A</li> <li>Right</li> <li>N/A</li> <li>Right</li> <li>N/A</li> <li>Right</li> <li>N/A</li> <li>Right</li> <li>Right</li> <li></li></ul> |                   |
|                                                                  | ↑↓                                                                                                    |                   |
| ← → ↑ II = & i ?                                                 | <b>@</b>                                                                                                    | FR (5531) 8/18/14 |

The second screen is used to define an event title and choose which account data should be included as part of the event. Refer to the sample on Page 6 to see how the configuration shown above will appear on the printed form.

Select the column "Left" or "Right" in front of any item you wish to include for this event. This will determine where text should appear. Then enter a sequential line number (up to 40, depending on the number of fields shown) to indicate the order in which the items should be listed. If you do not wish to include a particular field on the form, simply clear all of the fields for that item.

When done, use Enter to proceed to the third and final screen.

Want More Account Details On Your Notices?

Notice events were designed to be flexible and expandable as credit union needs and CU\*BASE capabilities change. If you think of more account fields you'd like to see included on your member notices, please contact a Client Service Representative.

#### **Configure Notice Events - Screen 3**

| LI Leve     | Past Due       | Tout                                                                   |  |
|-------------|----------------|------------------------------------------------------------------------|--|
| Le(S) Alter | Bold           | We know it is easy to forget that your loan payment was due a few days |  |
|             | Bold           | ago. If sent, please disregard this reminder.                          |  |
|             | E Bold         |                                                                        |  |
|             | Bold           |                                                                        |  |
|             |                |                                                                        |  |
|             | <u>B</u> old   |                                                                        |  |
|             | <u> </u>       |                                                                        |  |
|             | <u> ■</u> Bold |                                                                        |  |
|             |                | ^↓                                                                     |  |
|             |                |                                                                        |  |
|             |                |                                                                        |  |
|             |                |                                                                        |  |
|             |                |                                                                        |  |

This final screen is used to modify the text that will print as part of this event. When done, use Enter to record the changes and return to the first event configuration screen (shown on Page 14).

IMPORTANT: Two lines of text on this screen will combine to form one complete line of text on the printed form. The spacing and bold fields denote the beginning of a printed line of text (see below for instructions on using these fields for spacing and bold highlight). Punctuation and special characters will appear exactly as typed.

#### **Field Descriptions**

| Field Name     | Description                                                                                                    |
|----------------|----------------------------------------------------------------------------------------------------|
| Space(s) After | Use this field to add spaces below this full line of text on the printed form. Enter a number from 2 to 9 (blank is the same as 1). |
|                | For example, a 2 indicates a double-space between lines, or<br>one blank line; a 3 indicates triple spacing, or two blank<br>lines. |
|                | Refer to the sample on Page 6 to see how the<br>configuration shown above will appear on the<br>printed form.                       |
| Bold           | Check this box to print this line of text in boldface print.<br>Leave this unchecked to print in normal type.                       |

# **DELINQUENCY AND ANR NOTICE**

# **CONFIGURATION**

| Configu<br>Collectio | ring Tools for<br>ons                                                                                                    |
|----------------------|----------------------------------------------------------------------------------------------------|
| Developing a         | Collections Strategy                                                                                                    |
|                      |                                                                                                    |
|                      | IN INCOULTION<br>Before your credit union can begin taking advantage of the many tools<br>CUPHARS does for managing day-to-day collections efforts, it is important<br>to understand how you can set up those tools to meet your credit union's<br>meeds.                                                                                                    |
|                      | This bookiet describes configuring various CUPHASE tools in order to set up<br>an affective collections starm that includes all credit union staff from the<br>CED to the loan department, from the Collections Manager to the front-line<br>staff.                                                                                                    |
|                      | CONTENTS                                                                                                    |
|                      | OVERVIEW: SETTING UP A COMPCTIONS DEPARTMENT.                                                                                                    |
|                      | THE EFFECTIVE COLLECTIONS TEAM 4                                                                                                    |
|                      | ARMING YOUR TRAM WITH THE EROPER TOOLS.                                                                                                    |
|                      | PREPARDIO FOR THE BID GAME: END OF MONTH 0                                                                                                    |
|                      | CONTIGUEING LOAN CLASSIFICATION CODES.                                                                                                    |
|                      | DRETERMENTER A DATABOUNDER TREE STRATEGY 18<br>DELEGISION CONTROL<br>14<br>PRIMERY MATTER<br>DELEGISION FROCERED/PARTIAL PAY SETUP<br>15<br>BOIN PAYMENT MATTER CAN PARTIAL DAY SETUP TOOR TOURTURE<br>16 DR PAYMENT MATTER CAN PARTIE LAN FROM TOUR TOURTURE<br>17<br>17                                                                                                    |
|                      | CONTRACTORY PRES                                                                                                    |
|                      | CONTRACTOR DATACONTRACT ACTION<br>CONTRACTOR DATACONTRACT ACTION AND COMMENTS 22<br>COMMENT TEXT: CLEANING UP OLD TEXT. COMMENTS 22                                                                                                    |
|                      | CONTIGUERIO DELDIQUENCY AGRIG LEVELS AND ACCOUNT PREEZES 24                                                                                                    |
|                      | Revision date: February 3, 2014                                                                                                    |
|                      | For an updated copy of this booklet, chack out the Reference Materials page of our website:<br><u>http://www.cuanewer.cu.idearc.idear.idearce.idearce.</u> |

#### Learn more about delinquency notice configuration

For more information on the configuration of delinquent notice groups refer to the <u>Configuring Tools for Collections booklet</u>.

Learn more about Notice groups, which define when and how the system should generate notices to warn both the member and credit union staff about a loan that has gone delinquent.

**NOTE:** Please note that there are sixteen different notice events to include in the notices themselves, four for the "General," four for the "Mortgage", four for the "Credit Card," and four for the "Other" notice groups. Be sure to include all relevant notice groups when creating your notices. Refer to the Configuring Tools for Collections booklet for more information on notice groups.

The direct URL for this booklet is <u>http://www.cuanswers.com/pdf/cb\_ref/C-</u> <u>CollectionsTools.pdf</u>

• **Important:** It is not enough to set up the notice groups. You must also set up the appropriate "events" on your notice forms as well as is outlined in this booklet. There are sixteen different notice events to include in the notices themselves, four for the "General," four for the "Mortgage", four for the "Credit Card," and four for the "Other" notice groups. The notice events and the associated text are listed at the end of this booklet. Be sure to include all relevant notice groups when creating your notices. Refer to the Configuring Tools for Collections booklet for more information on notice groups.

#### Learn more about Automated Non-Returns (ANR) notice configuration

For more information about configuring ANR notice settings, refer to the <u>Automated Non-Returns booklet</u>.

Learn how to define when notices should be generated for members whose checking accounts have gone negative as part of your Courtesy Pay program.

This booklet also covers how to send ANR notices to joint owners.

The direct URL for this booklet is <a href="http://www.cuanswers.com/pdf/cb\_ref/AutoNonReturns.pdf">http://www.cuanswers.com/pdf/cb\_ref/AutoNonReturns.pdf</a>

Automated Non-Returns

A New Way to Manage NSF Activity

INTEGOLOCIES

- Share drafts that would traditionally be returned as NDF will post, up to a specified Negotive Balance Limit amount stored on each understaal share draft account record.
- In addition to chose dealt processing, ACH will allow members to post items negative, up to the Negative Raince Limit on the member's necount. Bee Payle 4 for more details.
   Items posted through the Teller Processing In-House Arafts feature will include ANP processing for accounts that have a Negative Rainmac Limit.
- inclusis ANR processing for accounts that have a Negative Balance Limit Items posted through ATM/Debit eard interfaces (online or leatch) can be configured to use ANR processing for accounts that have a Negative Balance Limit. See Page 6 for considerations and Page 11 for antionbor

naturelistica. Confict causes can exercise assessive negative balances listents with an exercise of ARR Societary "exercises" in the second second second second and animists or a digital marker second second to the appropriate listent assessing as CO-folding parameters: It is the industry is digital parameters assessing as CO-folding parameters: It is the industry is digital parameters into the industry of the industry of the industry of the appropriate listen at the risk balance back term sequences for a specifiest souther of digital listen at the risk balance back term sequences for a specifiest souther of digital listen at the risk balance back term sequences for a specifiest souther of digital listen at the risk balance back term sequences for a specifiest souther of digital listen at the risk balance back term sequences for a specifiest souther of digital listences and the risk back term sequences for the risk back term of the risk back term of the risk back

For an updated copy of this bookder, check our the Mohamor Momentus page of our website. <u>http://www.commetter.com/idea\_checkgore.</u> COPAREE\_in a regionment machinale in CPAramere, Inc.

# **PRINTING LASER MEMBER NOTICES**

#### "Print Laser Member Notices" on the Member Communication (MNPRTC)

| m | er | hu |  |
|---|----|----|--|

|        |                      |       |              |                | Copies 1<br>Printer P1 Q<br>Drawer 1 Q |
|--------|----------------------|-------|--------------|----------------|----------------------------------------|
| Form   | Description          | Print | # in File    | Date Generated |                                        |
| cpay20 | C PAY 20 days        |       | 122          | Feb 07, 2013   |                                        |
| cpay20 | C PAY 20 days        |       | 128          | Feb 08, 2013   |                                        |
| cpay20 | C PAY 20 days        |       | 3            | Feb 09, 2013   |                                        |
| cpay20 | C PAY 20 days        |       | 208          | Feb 11, 2013   |                                        |
| cpay20 | C PAY 20 days        |       | <b>A</b> 196 | Feb 12, 2013   |                                        |
| cpay20 | C PAY 20 days        |       | 121          | Feb 13, 2013   |                                        |
| cpay20 | C PAY 20 days        |       | 125          | Feb 14, 2013   |                                        |
| RATPMT | PAYMENT CHANGE       |       | 8            | Feb 14, 2013   |                                        |
| JUMHI  | CERTIFICATE MATURITY |       | 4            | Feb 15, 2013   |                                        |
| JUPNSF | CK UDP/INSF NUTICE   |       | 29           | Feb 15, 2013   |                                        |
|        | CERTIFICATE MATURITY |       | 21           | Feb 15, 2013   |                                        |
| DELQ   | DELINQUENCY REMINDER |       | 17           | Feb 16, 2013   |                                        |
|        |                      |       |              |                | <b>↑</b> ↓                             |
|        |                      |       |              |                |                                        |

This number represents the number of *events* that have been recorded in the notice file. When the notices are printed, the system may be able to combine events for a specific member onto a single notice, resulting in a smaller number of actual printed notices.

> This screen is used to print notice forms for events that have occurred since the last time notices were printed. Notices are listed according to Form ID and date generated. The *Date Generated* represents the day when the events were compiled into the notice file.

> > NOTE: If it has been configured in the **Membership Designation Configuration** on the General Configuration 1 (MNCNFC) menu, the DBA label will appear above the address instead of the member's or organization's name.

NOTE: Because of the unique nature of contract variable rate products, notices for contract variable rate changes will remain separate from the configurable member notices and should be printed using the separate menu command **Print Contract Var Rate Notices** on the Member Communication (MNPRTC) menu).

To print, specify a printer and paper drawer, and then place a checkmark next to each batch you wish to print and use Enter to begin printing.

**IMPORTANT:** Be sure to print ALL batches of the same form name at the same time. This way, if the same event occurred for a member multiple times during that period (such as several NSF checks over a weekend), all will be printed on the same form.

For example, say you print notices on Thursday morning, then don't print them again until the following Monday afternoon. Member John Doe has an NSF check that comes in on Friday, and another on Monday morning. On Monday afternoon, this screen will show separate batches of notices for events that occurred on Thursday, Friday, Saturday, Sunday (if applicable), and Monday morning. If all batches of the NSF form were printed at the same time, John's NSF notice form would include both of the NSF events on the same printed form.

### **NO NOTICES PRINTED FOR MEMBERSHIP WITH "WRONG ADDRESS"**

CU\*BASE does not print a notice when the member's address is marked as a "wrong address" in CU\*BASE. (Remember, you can mark an address as a "wrong address" in many places in CU\*BASE, including the Name/Address feature in Inquiry and Phone Operator.) Instead, CU\*BASE will record that the notice was not sent though an entry on the member's Notice Tracker. This entry will include an NW Memo Code entry (NoPrint/Bad Address), along with the title and basic details of the notice (shown below). Note: This will have no effect on members enrolled in eNotices. This change only affects printed paper notices.

```
Contact - Date: 04/02/2012 Time: 15:21:07 By Emp: -3
Name: LEO Memo Type: NW NoPrint/BadAddr
***** FINAL NOTICE **** PLEASE RESPOND ****
Account Number: 1-703
Next Payment Date: 03/13/12
Amount Delinquent: $505.43
Fine Amount: $.00
Payment Amount: $505.43
```

Remember that unlike other Tracker types, Notice Trackers are connected with the specific account receiving the notice, so be sure to check the Notice Tracker associated with that sub account to find these entries. (In the example above this is the loan with suffix 703.)

### **NO NOTICES PRINTED FOR WRITTEN OFF LOANS**

CU\*BASE does not print a notice when the member's loan has been Written Off. Instead, CU\*BASE will record that the notice was not sent though an entry on the member's Notice Tracker. This entry will include an NL Memo Type entry (NoPrint/WrtnOff), along with the title and basic details of the notice (shown below).

#### Sample Notice Tracker for a Written-Off Loan

| Contact - Date: 07/22/2016  | Time: 09:16:01 | By Emp: | *A       |                 |
|-----------------------------|----------------|---------|----------|-----------------|
| Name:                       |                | Memo    | Type: NL | NoPrint/WrtnOff |
| Past due loan               |                |         |          |                 |
| Account Number:             |                |         |          |                 |
| Next Payment Date: 06/15/16 |                |         |          |                 |
| Last Payment Date: 06/15/16 |                |         |          |                 |
| Amount Delinquent:          | \$55.51        |         |          |                 |
| Fine Amount: \$16.76        |                |         |          |                 |
| Delinquent Days: 15         |                |         |          |                 |

Remember that unlike other Tracker types, Notice Trackers are connected with the specific account receiving the notice, so be sure to check the Notice Tracker associated with that sub account to find these entries.

#### SENDING DELINQUENT NOTICES TO CO-SIGNERS

You can track and send delinquent notices to co-signers for additional signers attached to the loan. Use the *Send Notices when loan reaches delinquency* drop-down to indicate the level when the co-signers should receive notices. Below is the Additional Signer Maintenance screen showing the field. (This screen can be accessed from the Additional Signer Summary screen, accessed via *Miscellaneous Loan Maintenance* on the Lending Functions (MNLOAN) menu.

• NOTE: If the member is set up for eNotices, the co-signer will receive a paper note.

|                                               | MDED                          | D : CCN 007                  |                                  |  |
|-----------------------------------------------|-------------------------------|------------------------------|----------------------------------|--|
| Loan account 605 JUHN G HE                    | MBER                          | Application #                |                                  |  |
|                                               |                               | Application #                |                                  |  |
|                                               | Additional S                  | igner Information            | 000-                             |  |
| ddress 123 ANY STREET                         |                               | Additional signer 55N        | 333-                             |  |
|                                               |                               | Туре                         | CO-APPLICANT                     |  |
| ity/State/ZIP code ANY CITY                   | MI 55555                      |                              |                                  |  |
| hone (555) 555-5555                           |                               |                              |                                  |  |
| dditional signer sequence                     | 001                           |                              |                                  |  |
| end notice when loan reaches delinquency      | Level 1 -                     | Report to credit bur         | eau                              |  |
| redit report #                                | 0000000                       | CU risk level                |                                  |  |
| eport date                                    |                               | Bureau                       |                                  |  |
| ISK score                                     |                               | MDS score                    |                                  |  |
| onsumer info indicator 📃 🍳                    |                               | ECOA code 🛛 2 🍳              |                                  |  |
|                                               |                               |                              |                                  |  |
|                                               | tion Indicator does not remov | ve it. Use specific codes to | accomplish removal of indicator. |  |
| 👔 Warning: Clearing a Consumer Informa        |                               |                              |                                  |  |
| <i>i</i> Warning: Clearing a Consumer Informa |                               |                              |                                  |  |
| <i>i</i> Warning: Clearing a Consumer Informa |                               |                              |                                  |  |
| <i>i</i> Warning: Clearing a Consumer Informa |                               |                              |                                  |  |
| <i>i</i> Warning: Clearing a Consumer Informa |                               |                              |                                  |  |
| <i>i</i> Warning: Clearing a Consumer Informa |                               |                              |                                  |  |
| <i>i</i> Warning: Clearing a Consumer Informa |                               |                              |                                  |  |

#### **EXCLUDE MEMBERS FROM RECEIVING ANR NOTICES**

You have the option of excluding certain members (i.e. members whose accounts were flagged for bankruptcy) from receiving Courtesy Pay (ANR) notices on their checking accounts. Block the sending of the ANR notice by checking the "No ANR notice printed" field in the Account Update screen for the member's checking account. When ANR notice processing is run, CU\*BASE will skip all accounts with this flag checked, and create a Notice Tracker memo on the member account, with a NA Memo Type (NoPrint/ANRFlag).

#### Sample Notice Tracker for Skipped ANR Notice

| Contact - Date | : 07/22/2016   | Time: 09:16  | :01 By E | inp: +A    |                    |
|----------------|----------------|--------------|----------|------------|--------------------|
| Nane           |                |              | м        | feno Type: | NA NoPrint/ANRFlag |
| ACH - Bounce P | Protection Fee |              |          |            |                    |
| Account Number |                |              |          |            |                    |
| Transaction Da | te: 06/23/16   |              |          |            |                    |
| Fee Amount:    | \$35.00        |              |          |            |                    |
| Anount:        | \$114.88       |              |          |            |                    |
| ACH Company Na | me/Entry Desc. | : Cherryland | l Elect  |            |                    |

Remember that unlike other Tracker types, Notice Trackers are connected with the specific account receiving the notice, so be sure to check the Notice Tracker associated with that sub account to find these entries.

### **ALTERNATIVE ADDRESS**

Notices will be sent to an alternative address if one is entered in CU\*BASE. The name associated with the alternative address (in this case Mike Smith), however, will not be used. Instead the primary account holder's name will be used on the notice (in this case Rolland).

| Name Address/Maintenance | then "Alternate Address" | (F9) |
|--------------------------|--------------------------|------|
|--------------------------|--------------------------|------|

| ccount #            | John G Member                                                                        |                                                                                           |
|---------------------|--------------------------------------------------------------------------------------|-------------------------------------------------------------------------------------------|
| ddress type         | Secondary/Street address O Alternate m                                               | ailing address                                                                            |
| ate range           | Alternate Ma<br>From Nov 15, 2014 [10] [MMDDYYYY]<br>To Feb 28, 2015 [10] [MMDDYYYY] | aning Address ONLY - Document Mailing Period                                              |
|                     |                                                                                      | Address Information                                                                       |
| ame (FML)<br>ddress | JOHN MEMBER<br>123 WINTER ADDRESS STREET                                             | <ul> <li>□ Wrong address</li> <li>□ Foreign address</li> <li>☑ Certify address</li> </ul> |
| ity<br>tate         | ANYCITY<br>MU ZIP 49000 0000                                                         |                                                                                           |
| hone                | 555 5555555                                                                          |                                                                                           |
|                     |                                                                                      |                                                                                           |
| i Only (            | ONE extra address can be recorded for a membe                                        | er, either an alternate mailing address or a secondary/street address, NOT BOTH.          |
| i Only (            | ONE extra address can be recorded for a membe                                        | er, either an alternate mailing address or a secondary/street address, NOT BOTH.          |
| i Only (            | ONE extra address can be recorded for a membe                                        | er, either an alternate mailing address or a secondary/street address, NOT BOTH.          |

#### SENDING ENOTICES WHEN CHARGING SERVICE CHARGES

Credit unions can select to send a notice to a member when a service charge is sent. To do this *Generate notice event when posting to member* must be checked in the service charge configuration screen (shown below).

IMPORTANT: The credit union **must** also attached one of the three notice events tied to service charges to a notice that is sent. The event ID used for service charges include:

- Minimum balance service charge: SCMNBL Minimum Bal Svc Chrg
- Transaction service charge: SCTRAN Transaction Svc Chrg
- Account service charge: SCACCT Account Svc Chrg

What is included in these event IDs is outlined at the end of this document.

#### "Service Charge Configuration" on the Configuration 2 (MNCNFD) menu

| Session 0 CU*BASE GOLD - ABC TESTING CREDIT UNION<br>File Edit Tools Help                                                                                                    |                                                                              |
|----------------------------------------------------------------------------------------------------|------------------------------------------------------------------------------|
| Minimum Balance Service Charge Fees                                                                                                    | and Waivers UPDATE                                                           |
| Application type SD SHARE DRAFT/CHECKING<br>Activate this service charge program                                                                                                    | Dividend application OC ORG. CHECKING                                        |
| Fee D Transaction description ORG CHK MIN BAL FEE Service charge amount                                                                                                    | ails<br>2.00 Service charge G/L 153.20 Q                                     |
| Session 0 CU*BASE GOLD - ABC TESTING CREDIT UNION<br>File Edit Tools Help                                                                                                    |                                                                              |
| Transaction Service Charge Program S                                                                                                    | ettings UPDATE                                                               |
| ✓ Activate this service charge program       ✓ Generate notice event w         Program #       T02       Program title         Prequency       ● Monthly (EOM)       ● Daily (EOD)                                                                                                    | en posting to member                                                         |
| And/Or Field Name Comp Type Compare Da<br>DIVAPL EQ CHAR BU                                                                                                    | Field Description     File     DIVIDEND APPLICATION CODE     TRANS           |
| Session 0 CU*BASE GOLD - ABC TESTING CREDIT UNION<br>File Edit Tools Help                                                                                                    |                                                                              |
| Account Service Charge Program Setti                                                                                                    | ngs UPDATE                                                                   |
| ☑ Activate this service charge program       ☑ Generate notice event w         Program # A01       Program title         Prequency @ Monthly (EOM)       ○ Daily (EOD)       ○ Annually         If annually, charge on @ N/A       ○ Anniversary month (last day of month the annually) | en posting to member<br>E<br>ct was opened) Same date for all accts [][MMDD] |
| And/Or Field Name Comp Type Compare Da                                                                                                    | A Field Description File<br>DIVIDEND APPLICATION SH/SD/TX MEMBER             |

#### **PURGE RULES**

To keep the notice file clean, notices will automatically be purged according to the following rules:

- Notices that have <u>not</u> yet been printed will be deleted automatically after 10 calendar days from the *Date Generated*.
- Notices that have already been printed will be deleted automatically after 10 calendar days from the *Date Last Printed* recorded on the notice batch (use *Prev. Printed* (F11) to see these notices).

#### **REPRINTING A PREVIOUS BATCH OF NOTICES**

To reprint notices after they have already been printed, use **Prev. Printed** (F11) to view a list of batches printed previously. Printed notices are listed according to Form ID and date printed. The *Last Date Printed* represents the date on which the notices were last printed, and may represent a batch of notices generated on several different days (such as when you print notices on Monday and they include events generated Saturday and Monday).

If the configuration of the notices is altered in between printings, the reprint of the notices will marry with the new configuration and print notices with the updated configuration.

Notices can be reprinted as many times as needed until they are purged. Use *Prev. Printed* (F11) again to return to the list of notices waiting to be printed.

# **ENOTICES**

eNotices allow the credit union to send an electronic version of a printed notice to the member. This is a great way to avoid the costly postage associated with sending a notice via regular post and is also a service many members will be glad to have in this age of computer usage.

eNotices are sent when the notice is **printed**. That way the credit union can determine which eNotices to send to the member, just as it can with the regular printed notice. An accompanying Notice Tracker (see page 39) will record that the eNotice was sent and also when it is read, allowing the credit union to monitor their eAlerts.

As for configuration, eAlerts must be activated at the credit union level first in order for the credit union to be able to offer eNotices (see page 25). eNotices are activated easily by either the credit union employee in CU\*BASE or the members themselves **It's Me 247**. Members cannot select to receive both eNotices and printed notices—once the member signs up for eNotices, the member will no longer receive printed notices.

Members can choose to have a reminder email sent to them alerting them to the fact that their notice has been sent to their **It's Me 247** Message Center. This email will direct the member to log onto online banking to view the eNotice.

**Important:** A member does not have to supply an email address in order to receive eNotices from the credit union. If, however, the member asks that an email notification be sent to them alerting them to the fact that they have an eNotice, a valid email address is required in order to receive that notification

- eNotices that the member views in online banking contain exactly the same information as a "printed and mailed" notice. The layout and content remain the same as well, the only difference is that one is printed and one is electronic.
- eNotices are generated as online banking messages when notices are printed. Therefore, a member could easily view an eNotice more quickly than a printed notice, which is sent in the mail. If the member requests an email notification of eNotices, the email notification is sent within 30 minutes from the time that the eNotice is generated.

# **CREDIT UNION CONFIGURATION**

The credit union configuration for eNotices and eAlerts is accessed via **Online/Mobile Banking VMS Cofig** on the Internet Member Services Config (MNCNFE) menu, and then by selecting *e-Alerts/e-Notices*. When the credit union checks this checkbox, the credit union automatically offers both eAlerts and eNotices.

Since eNotices and eAlerts are activated with the same configuration, a credit union cannot select to offer eNotices without also offering eAlerts or vice versa.

"Online/Mobile Banking VMS Config" on the Internet Member Services Config (MNCNFE) menu, then "e-Alerts/e-Notices"

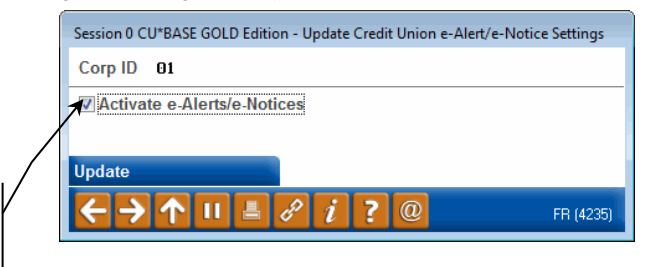

Check this checkbox to activate both eAlerts and eNotices.

#### **ACTIVATING THE EALERTS FOR THE MEMBER**

Members can select to receive an email notification along with their eNotices. This email notification alerts the member that an eNotice has been sent and directs the member to the member's **It's Me 247** Message Center to read the notice. This option can be activated by both the member and the credit union employee.

• **IMPORTANT:** If the member selects to get the email notification, and the member's email address has been tagged as incorrect in CU\*BASE, the member will be unable to sign up for the notification. If the member signed up for email notification and the email subsequently is flagged as an incorrect email address, the member will no longer receive the email notification, but they will however, receive the eNotice in their secure Online Banking message center.

### **CU\*BASE** Activation

Credit union employees can activate a member for eNotices in two locations, either by clicking on the Online Banking button in Inquiry, Phone Operator or Teller, or from the eAlerts option in Member Personal Banker.

# To activate a member from Inquiry, Phone Operator or Teller, click on the *Online Banking* button.

| Session 0 CU*BASE GOLD Editi<br>File Edit Tools Help                | ion - AB                 | C TESTING CREDIT UNION                                          | I                                      |                                        |                                                |              |             |             |            |                |                 | -6                            |                                  |                                     | 1 <b>X</b>       |
|---------------------------------------------------------------------|--------------------------|-----------------------------------------------------------------|----------------------------------------|----------------------------------------|------------------------------------------------|--------------|-------------|-------------|------------|----------------|-----------------|-------------------------------|----------------------------------|-------------------------------------|------------------|
| Individual Ac                                                       | οι                       | unt                                                             |                                        |                                        |                                                |              |             |             |            |                |                 |                               |                                  |                                     |                  |
| SSN/TIN +++-24-4552<br>Birthdate Aug 09, 1925<br>Code word:<br>CODE | Conta                    | Account #                                                       | MARY MEMBE                             | ER<br>ame ID ME<br>uration Miscella    | Corp ID 01<br>aneous In <u>f</u> orma          | tion         |             |             |            |                | (c              | PLA<br>mem<br>320<br>lick for | TINUI<br>ber w<br>poin<br>r more | M<br>rith<br>t <b>s!</b><br>: info) |                  |
|                                                                     | Add                      | ress 123 MAIN STRI<br>ANYCITY, MI                               | EET<br>49000                           | Opened Nov                             | 23, 1982                                       | My<br>Se     | Othe        | er Acc      | count      | s              |                 | Follo                         | ow-Up                            | os<br>es                            |                  |
| Driver's license:<br>****3456567678                                 | Hom                      | Home (555) 121-2121 Secondary Names Transaction Activity        |                                        |                                        |                                                |              |             |             | ty         | Print Envelope |                 |                               |                                  |                                     |                  |
|                                                                     | Ema                      | il 🖂 amember(                                                   | }yahoo.con                             |                                        |                                                | C            | nline       | e Ban       | king       |                | Household Stats |                               |                                  |                                     |                  |
| Verify My ID                                                        | Туре                     | Description                                                     | Loan Payoff/<br>Current Balance        | Loan Payment<br>Net Available          | Next Payment<br>Last Trans/<br>CD Maturity     | IRA          | P/R         | ATM<br>Go!  | AFT<br>Gol | FRZ            | TRK             | ACH<br>Gol                    | ODP                              | BOX<br>Gol                          | J/O              |
| Closed Accounts Name/Address                                        | 000<br>080<br>082<br>110 | REGULAR SAVINGS<br>GROWTH SAVINGS<br>GROWTH SAVINGS<br>CHECKING | 12,732.25<br>35,945.44<br>0.00<br>0.00 | 12,727.25<br>25,720.44<br>0.00<br>0.00 | Sep 04, 201<br>Jul 26, 201<br>0/00/0<br>0/00/0 | 3.<br>3<br>0 | ·<br>·<br>· | •<br>•<br>• | ¥          | 0<br>0<br>0    | ¥               | •<br>•<br>•                   | •<br>•<br>•                      | •<br>•<br>•                         | Y<br>Y<br>Y<br>Y |
| Sales Tools<br>OTB/Cards                                            | 300<br>755               | CERTIFICATE<br>BUSINESS LOC                                     | 500.00<br>1,248.00                     | 0.00<br>352.00                         | Dec 04, 201<br>Aug 14, 201                     | 3.3.         | •           | •           | •          | 0              | •               | •                             | •                                | •                                   | Υ<br>•           |
| ARU/HB Transfers Statements                                         | ■ <u>S</u> e             | lect Account typ                                                | e desired                              |                                        |                                                |              |             |             |            |                |                 |                               |                                  | 1                                   | •                |
| Show Nicknames                                                      |                          |                                                                 |                                        |                                        |                                                |              |             |             |            |                |                 |                               |                                  |                                     |                  |
|                                                                     | ? i                      | ?@                                                              |                                        |                                        |                                                |              |             |             |            |                |                 |                               | FR (3                            | 62) 10/                             | 10/13            |

#### The resulting screen follows:

|             | Session 0 CU*BASE GOLD Edition | n - Online Banking Member |                 |                             |                | E              |  |  |  |  |  |
|-------------|--------------------------------|---------------------------|-----------------|-----------------------------|----------------|----------------|--|--|--|--|--|
|             | Agreement accepted Au          | ug 22, 2013               |                 | Activity                    | Current Month  | Previous Month |  |  |  |  |  |
|             | Date opened No                 | ov 23, 1982               |                 | Logons used                 | 0              | 0              |  |  |  |  |  |
|             | Days between open and a        | agreement                 |                 | Free logons remaining 999   |                |                |  |  |  |  |  |
|             |                                |                           |                 | Last logged in Aug 22, 2013 |                |                |  |  |  |  |  |
|             | E-statements Aug 22,           | 2013 E-STMT ONLY          | I               |                             |                |                |  |  |  |  |  |
|             | Bill payment 0/00/00           |                           |                 |                             |                |                |  |  |  |  |  |
| $\setminus$ | 📕 Joined via online bank       | king                      |                 |                             |                |                |  |  |  |  |  |
| N           | eAlerts/eNotices               |                           |                 |                             |                |                |  |  |  |  |  |
|             | PIB                            |                           |                 |                             |                |                |  |  |  |  |  |
|             | eAlerts/eNotices               | PIB Settings              | Reset Questions | Password History            | Reset Password | d              |  |  |  |  |  |
|             | Display Username               |                           |                 |                             |                |                |  |  |  |  |  |
|             |                                |                           |                 |                             |                |                |  |  |  |  |  |

On this screen you can see that the member has a check in the checkbox in front of *eAlerts/eNotices*. **This does not mean the member is signed up for eAlerts**. A checkbox indicates that the member is already signed up for at least one eAlert, but this might be a reminder eAlert that a loan payment is due or an eAlert that an account balance is below a certain amount. To ensure that the member is signed up to receive eNotices or to enroll the member in eNotices, click *eAlerts/eNotices* (F9).

The next screen is the Maintenance screen. The following screen shows a listing of all the eAlerts for which this particular member is signed up. The

A checkbox here indicates that a member has any eAlert, but not necessarily eNotices. Other eAlerts a member might have are eAlerts notifying them that an account balance is below a certain amount or that a loan payment is due. member is not signed up for eNotices, but rather eAlert notices for loan payments and account balance amounts, but is not enrolled in eNotices.

| ember <b>amenber@y</b><br>nail <b>amenber@y</b>   |                         | e Mainter      | Mobile devices 00                                                                                                    |                                                                    |
|---------------------------------------------------|-------------------------|----------------|----------------------------------------------------------------------------------------------------|--------------------------------------------------------------------|
| Type<br>:count Balance<br>nan Payment Due<br>Edit | Acct Type<br>000<br>755 | Personal Email | Mobile Device <i>i</i> The member will not be able to sign up for an email not if his or her email address is flagged as incorrect. The will be presented with a field to enter a correct email a immediately upon logging into online banking. Credit twill also receive a warning when assisting the member CU*BASE. These screens are intended to allow an MSI access the member's settings while working with the mover the phone or in person. | otificatio<br>member<br>address<br>unions<br>r in<br>R to<br>ember |
|                                                   |                         |                |                                                                                                    |                                                                    |

To enroll this member in eNotices, use **Add** (F6).

| Session 0 CU*BASE GOLD Edition - eAlert Add | E        |
|---------------------------------------------|----------|
| Member MARY MEMBER                          |          |
| Account Type                                |          |
| Account balance                             |          |
| Loan payment due                            |          |
| ACH transaction                             |          |
| eNotice                                     |          |
| Continue                                    |          |
| ← → ↑ □ ■ & i ? @                           | FR (197) |

Check the *eNotice* checkbox and press Enter to move to the second screen.

| Session 0 CU*BASE GOLD Edition - Member eNotices Detail Maintenance                                             | E         |
|----------------------------------------------------------------------------------------------------|-----------|
| Member MARY MEMBER                                                                                              | ADD       |
| Email address anenber@yahoo.con                                                                                 |           |
| Send eNotices                                                                                                   |           |
| Send eAlert       Only to secure message center      Only to secure message center with a simple email reminder |           |
| Send text alert to mobile devices                                                                               |           |
|                                                                                                    |           |
|                                                                                                    |           |
|                                                                                                    |           |
| $\leftarrow \rightarrow \uparrow \parallel = \vartheta i ? @$                                                   | FR (4045) |

Indicate that the member wants to enroll in eNotices by checking the eNotices checkbox. Then indicate whether the member wants to receive an email notification as well. (Choices are *Only to secure message center* (1) or Only to secure message center with simple email reminder (2). The email reminder simply instructs the member to log into online banking and to go to the Secure Message Center to view the actual eNotice. (The member must

have an email on file in order to sign up for the alert option.) Then click *Update* (F5). The member is now signed up for eNotices.

| Member<br>Email anenber<br>Nabila devices 99 | MARY N MEM<br>Qyahoo.com | 3ER                           |               |                                                                                                    |
|----------------------------------------------|--------------------------|-------------------------------|---------------|----------------------------------------------------------------------------------------------------|
| Type<br>PNOTICES<br>ACH<br>Loan Payment Due  | Acct Type                | Personal Email<br>X<br>X<br>X | Mobile Device | The member will not be able to sign up for an email notificatio<br>if his or her email address is flagged as incorrect. The member<br>will be presented with a field to enter a correct email address<br>immediately upon logging into online banking. Credit unions<br>will also receive a warning when assisting the member in<br>CU*BASE. These screens are intended to allow an MSR to<br>access the member's settings while working with the member<br>over the phone or in person. |
| n Edit n                                     | Delete                   | Uiew                          | ↑↓            |                                                                                                    |

The employee can also activate the member by using *Member Personal* **Banker** on the Member Service (MNSERV) menu, then *eAlerts/eNotices* (subscribe or change settings; view eAlert history). The screens the credit union employee uses and the method to enroll the member is the same as the methods used to enroll the member using the Online Banking button.

From the previous screen, you can use MSG History (F10) to see a listing of all eNotices messages that the member views in online banking.

| ★ Session 0 CU*BASE GOLD - A<br>File Edit Tools Help                                                                                                    | ABC CREDIT UNI                                                             | ON                                                                       |                                                                                                    |                                                                                                    |                    |
|----------------------------------------------------------------------------------------------------|----------------------------------------------------------------------------|--------------------------------------------------------------------------|----------------------------------------------------------------------------------------------------|----------------------------------------------------------------------------------------------------|--------------------|
| Message Ce                                                                                                    | nter Hi                                                                    | story                                                                    |                                                                                                    |                                                                                                    |                    |
| Member<br>Message type<br>Messages: Read<br>Subject contains                                                                                                    | MARY<br>Q<br>O No @ B                                                      | N MEMBER<br>Create da<br>oth                                             | tte: From 00000000<br>Emailed O Yes O No                                                                                                    | [MMDDYYYY] To     [00000000     [] [MMDDYYYY     @ Both                                                                                                    | I                  |
| Created<br>7/26/2010<br>7/12/2010<br>7/14/2010<br>7/14/2010<br>7/14/2010<br>7/16/2010<br>7/06/2010<br>7/06/2010<br>7/06/2010<br>6/06/2010<br>6/28/2010<br>6/28/2010<br>7/28/2010<br>6/28/2010<br>7/28/2010<br>7/28/200<br>7/28/200<br>7/28/200<br>7/28/200<br>7/28/200<br>7/28/200<br>7/28/200 | Read<br>N<br>N<br>N<br>N<br>N<br>N<br>N<br>N<br>N<br>N<br>N<br>N<br>N<br>N | Emailed<br>V<br>V<br>V<br>V<br>V<br>V<br>V<br>V<br>V<br>V<br>V<br>V<br>V | Message Type Ealert Ealert Ealer Ealert Ealert Ealert Ealert Ealert Ealert Ealert Ealert Eale | Message Subject<br>ACH withdrawal<br>ACH withdrawal<br>ACH withdrawal<br>ACH withdrawal<br>Loan Payment Due eAlert<br>Loan Payment Due eAlert<br>Loan Payment Due eAlert<br>Loan Payment Due eAlert<br>Loan Payment Due eAlert<br>Loan Payment Due eAlert<br>Loan Payment Due eAlert<br>Loan Payment Due eAlert<br>Loan Payment Due eAlert<br>Loan Payment Due eAlert<br>Loan Payment Due eAlert<br>ACH withdrawal<br>ACH withdrawal<br>ACH withdrawal<br>ACH withdrawal | <b>↑</b> ↓         |
| < → ↑ ॥ ≞                                                                                                    | e i ?                                                                      | @                                                                        |                                                                                                    |                                                                                                    | FR (5096) 11/20/14 |

This screen shows a history of the eNotices that were delivered to this member (only if an online banking message was sent). Other message types, such as PIB and eNotice messages show on this screen. All columns are sortable, and you can see if an email was sent along with the message.

• NOTE: If the member deletes the message in the Message Center, it will not appear on this listing.

Double-click on any item in the list to read the complete message presented to the member in **It's Me 247**.

| e bit Tools Help         Acssage Detail         mini         mini         Message type         Ebitize       Message has been read N         Delinquent Payment Reninder    Morror Message n 07/08/2010 the following notice was electronically generated: PAST DUE LOAN. Im 07/08/2010 the following notice was electronically generated: PAST DUE LOAN. Im 07/08/2010 the following notice was electronically generated: PAST DUE LOAN. Im 07/08/2010 the following notice was electronically generated: PAST DUE LOAN. Im 07/08/2010 the following notice was electronically generated: PAST DUE LOAN.                                                                                                    | Session 0 CU*BAS                    | E GOLD - ABC | CREDIT UNION           |                                     |         |           |         | 6 - 0 -            |
|----------------------------------------------------------------------------------------------------|-------------------------------------|--------------|------------------------|-------------------------------------|---------|-----------|---------|--------------------|
| Arrow of the second second sec | File Edit Tools                     | Help         |                        |                                     |         |           |         |                    |
| Activity Applie Control     Applie Applie Control        Applie Applie Control        Applie Control        Applie Control        Applie Control        Applie Control           Applie Control                       Applie Control <b>Applie Control    <b>Applie Control           <b>Applie Control      <b>Applie Control  <b>Applie Control      <b>Applie Control  <b>Applie Control    </b></b></b></b></b></b></b>                                                                                                    | Maccado                             | Doto         |                        |                                     |         |           |         |                    |
| Member 49 MRY N MEMBER Created 7/08/2010 2:26:45   Mathematic Delinquent Payment Reninder   Message has been read N Message has been read N Message has been rea                                                                                                    | messaye                             | Dela         |                        |                                     |         |           |         |                    |
| Image   Botice Definquent Payment Reminder   Message   Message m 07/08/2010 the following notice was electronically generated: PAST DUE LORH.                                                                                                    | Member                              | 499          | MARY N MEMBER          |                                     | Created | 7/08/2010 | 2:26:45 |                    |
| Bessage type       Envice       Message has been read N       Enailed 7/09/2010 7:18:46       Emailed Y         bubject       Delinquent Paynent Reninder    Message monoscience was electronically generated: PAST DUE LOAN.                                                                                                    | Email                               |              |                        |                                     |         |           |         |                    |
| bidget Mesage<br>In 07/08/2010 the following notice was electronically generated: PAST DUE LOAN.                                                                                                    | Message type                        | ENotice      |                        | Message has been read N             | Emailed | 7/08/2010 | 7:18:46 | Emailed Y          |
| Message<br>In 07/08/2010 the following notice was electronically generated: PAST DUE LOAN.<br>↑ ↓<br>↑ ↓<br>• ↓ • • • • • • • • • • • • • • • • • •                                                                                                    | Subject                             | Delinque     | ent Payment Reminder   |                                     |         |           |         |                    |
| n 87/88/2010 the following notice was electronically generated: PAST DUE LOAN.<br>↑ ↓                                                                                                    |                                     |              | Message                |                                     |         |           |         |                    |
|                                                                                                    | On 07/08/2010                       | ) the foll   | owing notice was elect | ronically generated: PAST DUE LOAN. |         |           |         |                    |
|                                                                                                    |                                     |              |                        |                                     |         |           |         |                    |
|                                                                                                    |                                     |              |                        |                                     |         |           |         |                    |
|                                                                                                    |                                     |              |                        |                                     |         |           |         |                    |
|                                                                                                    |                                     |              |                        |                                     |         |           |         |                    |
|                                                                                                    |                                     |              |                        |                                     |         |           |         |                    |
|                                                                                                    |                                     |              |                        |                                     |         |           |         |                    |
|                                                                                                    |                                     |              |                        |                                     |         |           |         |                    |
|                                                                                                    |                                     |              |                        |                                     |         |           |         |                    |
|                                                                                                    |                                     |              |                        |                                     |         |           |         |                    |
|                                                                                                    |                                     |              |                        |                                     |         |           |         |                    |
| FR (5589) 11/20114                                                                                                    |                                     |              |                        | τ •                                 | •       |           |         |                    |
| FR (5589) 11/20114                                                                                                    |                                     |              |                        |                                     |         |           |         |                    |
|                                                                                                    |                                     |              |                        |                                     |         |           |         |                    |
|                                                                                                    |                                     |              |                        |                                     |         |           |         |                    |
|                                                                                                    |                                     |              |                        |                                     |         |           |         |                    |
| FR (5589) 11/2014                                                                                                    |                                     |              |                        |                                     |         |           |         |                    |
| FR (5589) 11/2014                                                                                                    |                                     |              |                        |                                     |         |           |         |                    |
| FR (5589) 11/2014                                                                                                    |                                     |              |                        |                                     |         |           |         |                    |
| 〒 🔿 🏠 📕 🦉 🦉 👔 🖓 👔 🖉 FR (5569) 11/2014                                                                                                    |                                     |              |                        |                                     |         |           |         |                    |
|                                                                                                    | $\leftarrow \rightarrow \land \mid$ | 1 🗄 🖉        |                        |                                     |         |           |         | FR (5589) 11/20/14 |

# **ACTIVATION THROUGH IT'S ME 247**

Members can activate eNotices themselves while they are in Online Banking. They activate this service in the same location that they activate eAlerts, such as warnings that their balances have fallen below a certain amount.

To activate eNotices or eAlerts, a member needs to select *Info Center* at the top of the screen, and then select *eAlert Subscriptions* to show the following screen:

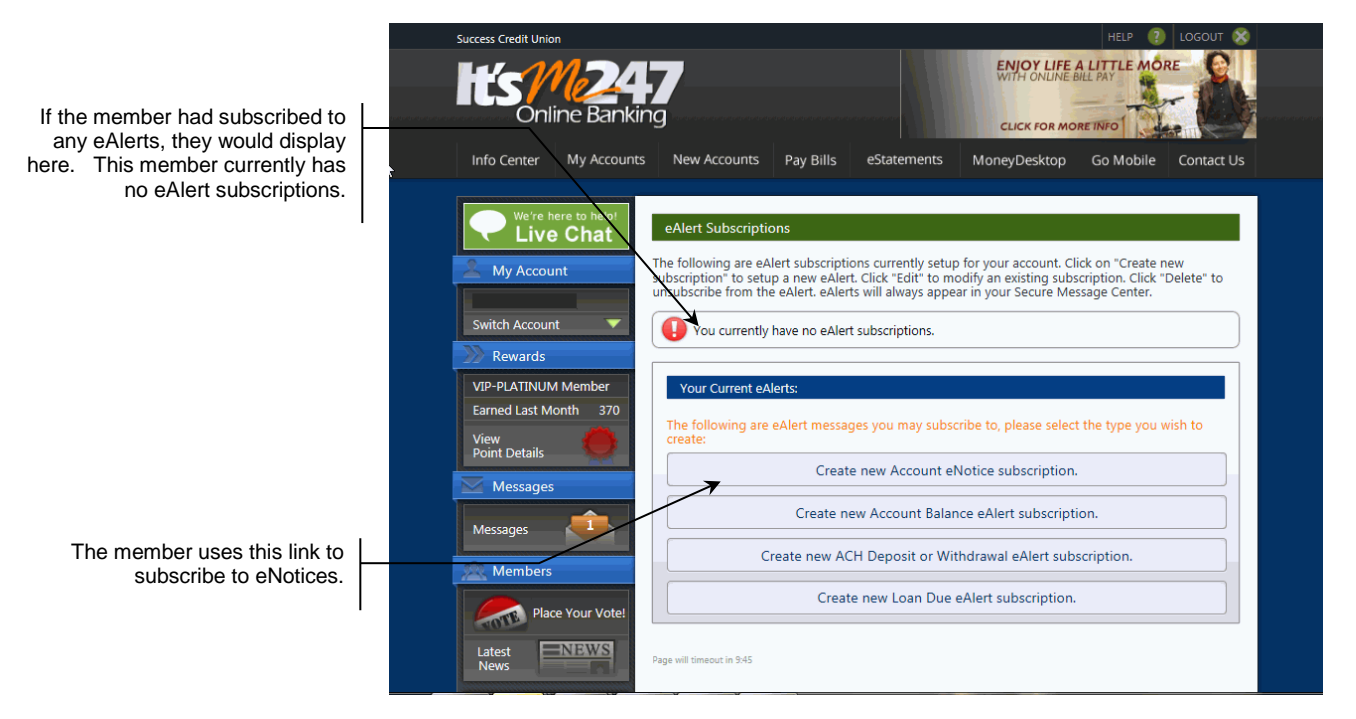

This page is a listing of all the eNotices or eAlerts the member has requested. Next the member clicks **Create new Account eNotice subscription**. The following screen appears:

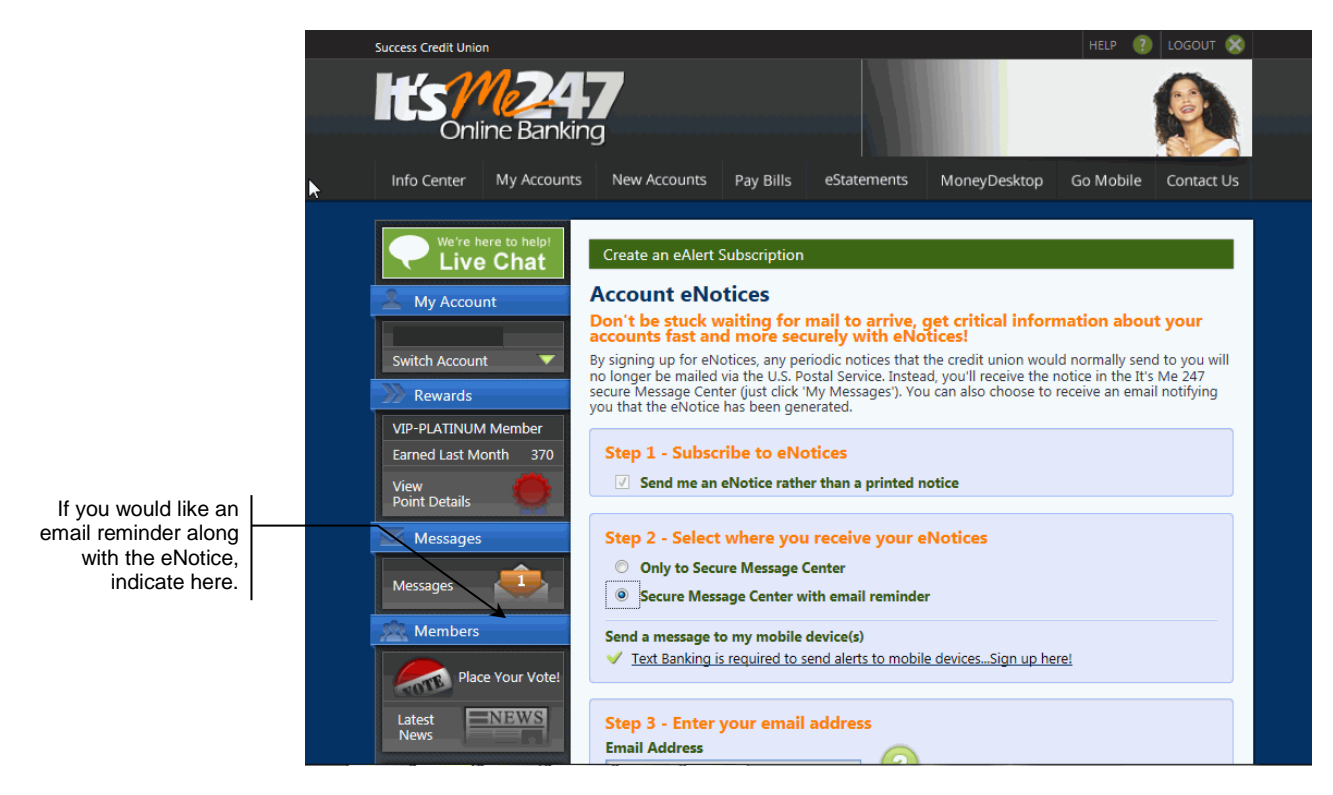

On this page the member can select whether to get an email notification when an eNotice is sent and can update his or her email address (which is required for email reminder). The email reminder is just a generic "check your Message Center in **It's Me 247**" note. To read the full notice, members must log onto the online banking site and read the notice in the Secure Message Center. Once the member clicks Add at the bottom of the page above, the screen below appears and he or she is enrolled.

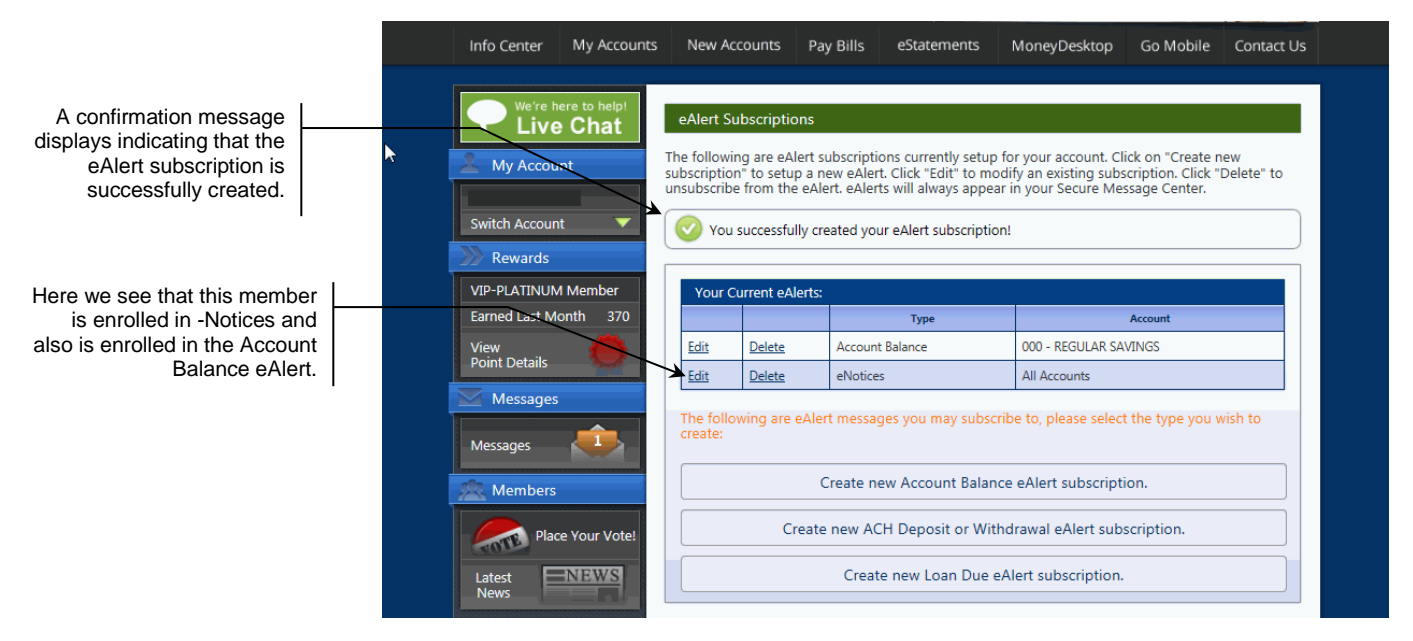

On this screen, the member is signed up for eNotices (see above). The member will no longer receive paper notices from the credit union until this subscription is deleted.

# VIEWING ENOTICES IN IT'S ME 247

As stated earlier, the eNotice will be sent when the notice is printed in CU\*BASE. The member will no longer receive a paper copy of the notice, but rather will view it in their secure **It's Me 247 Message Center.** An optional email (if selected by the member) may alert the member to the fact that a notice has been sent which will direct them to logon to **It's Me 247** to read the notice. (See page 35**Error! Bookmark not defined.** for an example of an eNotice email alert.)

When the member logs into **It's Me 247**, the Messages section in the left side of the screen indicates that there are outstanding eNotices or eAlerts:

| More Center       My Accounts       New Accounts       Pay Bills       eStatements       MoneyDesktop       Go Mobile       Contra         Info Center       My Accounts       New Accounts       Pay Bills       eStatements       MoneyDesktop       Go Mobile       Contra         Image: Statements       My Accounts       New Accounts       Pay Bills       eStatements       MoneyDesktop       Go Mobile       Contra         Image: Statements       My Account       Image: Statements       MoneyDesktop       Go Mobile       Contra         Image: Statements       My Account       Image: Statements       MoneyDesktop       Go Mobile       Contra         Image: Statements       My Account       Image: Statements       MoneyDesktop       Go Mobile       Contra         Image: Statements       My Account       Image: Statements       MoneyDesktop       Go Mobile       Contra         Image: Statements       My Account       Image: Statements       MoneyDesktop       Statements       Account Statements       Statements         Image: Statements       My Account       Image: Statements       MoneyDesktop       Statements       Account Account Statements       Statements       Statements       Statements       Statements       Statements       Account Account Statements                                                                                                    | Success Credit Unior  | ı                    |                    |                   |      |                   |             |           | HELP            | P 🕐 LOGOUT        |
|----------------------------------------------------------------------------------------------------|-----------------------|----------------------|--------------------|-------------------|------|-------------------|-------------|-----------|-----------------|-------------------|
| Info Center       My Accounts       New Accounts       Pay Bills       eStatements       MoneyDesktop       Go Mobile       Contained         Image: Control of the control of the control                                                                                          | It's/                 | ne Bankin            | <b>7</b><br>g      |                   |      |                   |             |           | X               | New york          |
| Merice to help!         Live Chat         My Account       Share accounts         Bail R Member       Switch Account       Share accounts         Switch Account       Mame       Available Baiance       Actual Baiance       Loans         With P-PLATINUM Member       Earned Last Month       470       Name       Regular Payment       Amount Due       Due Date       Baiance         Messages       Sages       Credit Cards       Credit Cards       Credit Cards       Credit Cards       Credit Cards       Mame       Regular Payment       Amount Due       Due Date       Baiance         Mit       VISA CLASSIC       S136.00       S136.00 <td>Info Center</td> <td>My Accounts</td> <td>New A</td> <td>ccounts Pay Bi</td> <td>ills</td> <td>eStatements</td> <td>Mon</td> <td>yDeskt</td> <td>op Go Mo</td> <td>obile Contact I</td>                                                                                                    | Info Center           | My Accounts          | New A              | ccounts Pay Bi    | ills | eStatements       | Mon         | yDeskt    | op Go Mo        | obile Contact I   |
| Paul R Member       Account       Name       Available Balance       Last Transaction       Accound Divide         Switch Account       000       REGULAR SAVINGS       S \$3.98       \$93.98       12/31/2012       \$         Newards       001       REGULAR SAVINGS       S \$3.98       \$93.98       12/31/2012       \$         Newards       003       REGULAR CHECKIN       \$1,173.75       \$1,173.75       1/2/2/2013       \$         VIP-PLATINUM Member       Earned Last Month       470       View       \$       \$       \$         Messages       Messages       Credit Cards       \$       \$       \$       \$       \$         Messages       \$       Name       Regular Payment       Amount Due       Due Date       Balance         811       VISA CLASSIC       \$       \$       \$       \$       \$                                                                                                    | We're he<br>Live      | ere to help!<br>Chat | Accourt<br>Share a | t Summary   I'm a | Vip  | -Platinum mem     | ber.        |           |                 |                   |
| Messages         South Account         Name         Regular Payment         Amount Due         Due Date         Balance           Messages         1         VISA CLASSIC         \$136.00         \$12/31/2012         \$         \$         \$                                                                                                    |                       |                      | Account            | Name              |      | Available Balance | Actual Bala | nce La    | ast Transaction | Accrued Dividends |
| Newards         035         ESCROW FREDDIE         \$0.00         \$884.71         12/17/2012         \$           VIP-PLATINUM Member         Earned Last Month         470         \$1.173.75         \$1.173.75         \$1.173.75         1/2/2013         \$           View         Point Details         Account         Name         Regular Payment         Amount Due         Due Date         Balance           780         FREDDIE MORTG         \$1.333.99         \$1.348.99         1/1/2013         \$162.75           Messages         Credit Cards           Account         Name         Regular Payment         Amount Due         Due Date         Balance           811         VISA CLASSIC         \$136.00         \$1/28/2013         \$4,53                                                                                                    | Switch Account        |                      | 000                | REGULAR SAVINGS   | 4    | × <u>\$83.98</u>  | \$9         | 3.98      | 12/31/2012      | \$0.00            |
| Image: Second Second | Powarde               |                      | 035                | ESCROW FREDDIE    |      | \$0.00            | \$88        | 1.71      | 12/17/2012      | \$0.00            |
| Loans<br>Loans<br>View Point Details<br>Messages<br>Messages<br>Credit Cards<br>Account Name Regular Payment Amount Due Due Date Balance<br>780 FREDDIE MORTG \$1,333.99 \$1,348.99 1/1/2013 \$162,75<br>Credit Cards<br>Account Name Regular Payment Amount Due Due Date Balance<br>811 VISA CLASSIC \$136.00 \$136.00 1/28/2013 \$4,53                                                                                                    |                       | Mambar               | 110                | REGULAR CHECKIN   |      | \$1,173.75        | \$1,17      | 3.75      | 1/2/2013        | \$0.00            |
| View<br>Point Details     Account     Name     Regular Payment     Amount Due     Due Date     Balance       780     FREDDIE MORTG     \$1,333.99     \$1,348.99     1/1/2013     \$162,75       Messages       Credit Cards       811     VISA CLASSIC     \$136.00     \$136.00     1/28/2013     \$4,53                                                                                                    | Earned Last Mo        | onth 470             | Loans              |                   |      |                   |             |           |                 |                   |
| 780     FREDDIE MORTG     \$1,333.99     \$1,348.99     1/1/2013     \$162,75       Messages     Credit Cards       Account     Name     Regular Payment     Amount Due     Due Date     Balance       811     VISA CLASSIC     \$136.00     \$136.00     1/28/2013     \$4,53                                                                                                    | View<br>Point Details |                      | Account            | Name              |      | Regular Paymer    | nt Am       | unt Due   | Due Date        | Balance           |
| Credit Cards         Credit Cards           Messages         Account         Name         Regular Payment         Amount Due         Due Date         Balance           811         VISA CLASSIC         \$136.00         \$128/2013         \$4,53                                                                                                    |                       |                      | 780                | FREDDIE MORTG     |      | \$1,33            | 3.99        | \$1,348.9 | 9 1/1/2013      | \$162,758.25      |
| Messages         Baccount         Name         Regular Payment         Amount Due         Due Date         Balance           811         VISA CLASSIC         \$136.00         \$128/2013         \$4,53                                                                                                    | Wiessages             |                      | Credi <u>t</u> C   | ards              |      |                   |             | _         |                 |                   |
| 811 <u>VISA CLASSIC</u> \$136.00 \$136.00 1/28/2013 \$4,53                                                                                                    | Messages              | 3                    | Account            | Name              |      | Regular Payment   | Amo         | unt Due   | Due Date        | Balance           |
|                                                                                                    |                       |                      | 811                | VISA CLASSIC      |      | \$136             | .00         | \$136.00  | 0 1/28/20       | \$4,530.07        |

Click on the Messages area to navigate to the Message Center to view a list of the unread messages.

| Info Center       My Accounts       New Accounts       Pay Bills       eStatements       MoneyDesktop       Go Mobile       Contact Us         Info Center       My Accounts       New Accounts       Pay Bills       eStatements       MoneyDesktop       Go Mobile       Contact Us         Info Center       My Accounts       New Accounts       Pay Bills       eStatements       MoneyDesktop       Go Mobile       Contact Us         Info Center       My Accounts       Info Center       MoneyDesktop       Go Mobile       Contact Us         Informatic Andrews       Switch Account       Info All Messages       Info       Info       Info         Informatic Andrews       Switch Account       Info       Subject       Date |
|----------------------------------------------------------------------------------------------------|
| Info Center My Accounts New Accounts Pay Bills eStatements MoneyDesktop Go Mobile Contact Us                                                                                                    |
| We're here to help!     Message Center       My Account     Filter Messages:       Tamra K Andrews     Show All Messages       Switch Account     Messages       Rewards     Subject     Date                                                                                                    |
| Rewards Date                                                                                                    |
|                                                                                                    |
| VIP-PLATINUM Member 01/14/2013                                                                                                    |
| Earned Last Month 480 Checking Bounce Protection / NSF No 12/27/2012                                                                                                    |
| View Point Details ACH Notice 12/25/2012                                                                                                    |

Click on the message that you would like to view.

Here we see that there are messages for the membe

#### eNotice in Online Banking

| Info Center My Account                         | ts New Accounts Pay Bills eStatements MoneyDesktop Go Mobile Contact Us                                                                                                    |
|------------------------------------------------|----------------------------------------------------------------------------------------------------|
| We're here to help!                            | eNotice Details                                                                                                    |
| My Account                                     |                                                                                                    |
| Tamra K Andrews<br>Switch Account              | Date: Time:                                                                                                    |
| Rewards VIP-PLATINUM Member                    | Subject:                                                                                                    |
| Earned Last Month 480<br>View<br>Point Details | ACH - Bounce Protection Fee                                                                                                    |
| Messages                                       | Account Number: XXXX-110 Transaction Date: 12/24/12                                                                                                    |
| Messages                                       | Amount: \$300.00 Fee Amount: \$35.00                                                                                                    |
| Members                                        | ACH Company Name/Entry Desc: CITGO PAYMENT                                                                                                    |
| Place Your Vote!                               | There were insufficient funds in your checking account to pay the ACH item(s) listed above. We did not return the item(s). However, a fee has been deducted from your checking account. |
| Visit the Online                               | Member Information: Credit Union Information:                                                                                                    |

After the member reads the message, he or she can click the Delete button to delete it, but **the message must be opened and read before it can be deleted.** Once a message is opened (read) it will remain available in online banking for 90 days (unless the member deletes the message). Unread eNotices will not be deleted from **It's Me 247**.

- NOTE: Unlike a printed notice, on the eNotice the members name, address and account number will be masked for added security.
- Regardless of whether the eNotice is deleted or expires after being read, the credit union will retain a tracker entry of the eNotice sent (as well as opened) in a Notice Tracker (learn more beginning on page 39).

### **HELPFUL LINKS IN ENOTICES**

As shown in the example above, Member may see a red badge at the top of their eotices that includes a link to another area of online banking the member might want to visit. This enhancement gives members true selfservice options and allows them to take immediate action when receiving a notice was sent.

For example, when members receive an eNotice about an NSF item, they will see a "Transfer money now!" badge with a link that takes them to the transfer screen so they can transfer money into this account. On a notice for a delinquent loan, they will see a "Pay Now" link; clicking this link will jump members to the transfer page so they can make a payment on that loan. On a CD maturity notice, the link will move the members directly to the page where they can change their CD renewal option.

#### **READING AN ENOTICE AGAIN**

Once the member reads the eNotice, it no longer appears in the Unread list. The next time the member looks in the Message Center, the member will need to select **eNotices** from the drop-down menu to view the eNotice(s) again.

| •                                              |                                                           |                       |              |           |            |   |
|------------------------------------------------|-----------------------------------------------------------|-----------------------|--------------|-----------|------------|---|
| Success Credit Union                           |                                                           |                       |              | HELP 🕐    | logout 🛞   |   |
| It's M24                                       |                                                           |                       |              |           |            |   |
| Info Center My Account                         | s New Accounts Pay Bills                                  | eStatements           | MoneyDesktop | Go Mobile | Contact Us |   |
| We're here to left<br>Live Chat                | Message Center                                            |                       |              |           |            | ] |
| Account                                        | Filter Messages:                                          |                       |              |           |            |   |
| Switch Account                                 | Unread Messages<br>Read Messages<br>eAlerts               | your selected filter. |              |           |            |   |
| VIP-PLATINUM Member                            | PIB Profile Messages<br>eNotices<br>Member Reach Messages |                       |              |           |            |   |
| Earned Last Month 480<br>View<br>Point Details | Page will timeout in 8:54                                 |                       |              |           |            |   |
| Messages                                       |                                                           |                       |              |           |            |   |

Once the eNotice section is selected from the drop-down menu, the member will see a link to open the eNotice again.

Since the message has been opened and is no longer "unread," the member needs to select "eNotices" from the drop-down menu to view the eNotices a second time.

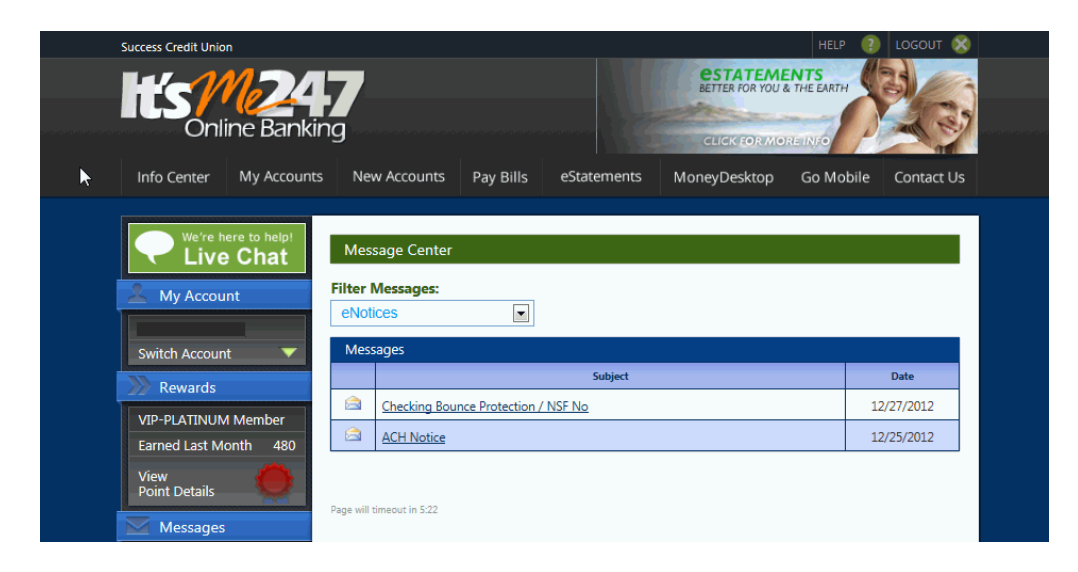

# **ENOTICE NOTIFICATION SAMPLE**

Below is an example of an eNotice email:

On 06/03/2013 the following notice was electronically generated: CERTIFICATE MATURITY - FULL RENEWAL. To view this notice, log in to online banking as usual and click the "My Messages" button. Please contact your credit union if you cannot locate your eNotice in online banking.

ABC Credit Union

It's Your Money!

800-555-2222

## **ENROLLING IN MOBILE WEB BANKING (AND MOBILE APP BANKING)**

Members can also make enroll in eNotices on their phones or other mobile devices in Mobile Web Banking, which is the banking interface used by the FREE CU\*Answers Mobile App. (This follows the same configuration settings and permissions that are used for **It's Me 247**.)

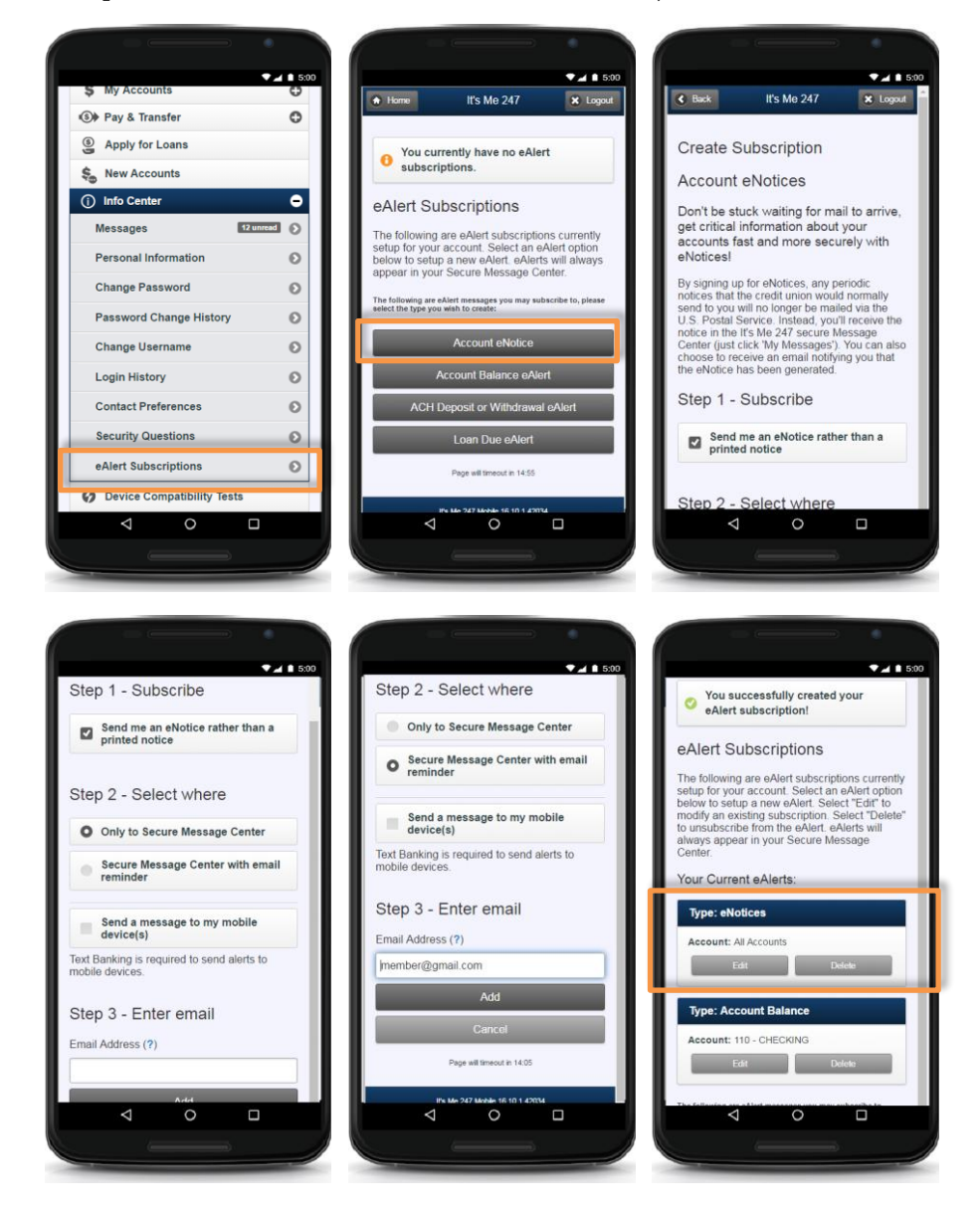

## WHY DIDN'T A MEMBER RECEIVE AN EMAIL NOTIFICATION?

Members can sign up to receive email notifications of eNotices. This requires that the member have a valid email address in the system (or that the member supplies an email address). The systems will cease sending email notifications if this address is later deleted from the system or if the email is marked as an invalid email.

#### HANDLING SPAM ALERTS FROM MEMBERS

Because of the way our system will send a batch of email messages to a large group of members at the same time, there may be some Internet Service Providers that interpret these email messages as "spam" (junk email) messages, especially if you have a large number of members who use the same ISP. If you hear from members that your emails are being marked as spam, here's what you should do:

- 1. Make sure that your credit union email address is correct in CU\*BASE. The "from" address is taken from Config CU FROM Email Addresses on the Internet Member Services (MNCNFE) menu, and then Credit Union General Email Address. Ensure that the address entered here is the address you want to use with your eStatement notifications.
- 2. Ask the member for the name and a contact number for their ISP. Also request a copy of the email message that the member received with "spam" notification on it. Explain to the member that the ISP probably has a standard scanning software that assumes the email was spam because it was sent as part of a batch of email messages from your credit union.

In order to prevent members from seeing another member's email address, all addresses on emails sent by CU\*BASE will use the "BCC" (blind carbon copy) address field. This can sometimes be interpreted as spam by ISPs but is in fact the best way to protect member privacy and prevent viruses from being propagated between email boxes.

3. Contact the ISP and request that these email messages be excluded from spam detection software. If appropriate, the member can even contact the ISP directly. Otherwise, contact CU\*Answers for assistance in working with the ISP and providing any information they need to exclude these messages. DO NOT have members contact CU\*Answers under any circumstances.

### SPAM ALERTS FROM YOUR OWN EMAIL PROVIDER

The "from" address for all your outgoing emails will be taken from **Config CU FROM Email Addresses** on the Internet Member Services (MNCNFE) menu, and then *Credit Union General Email Address*. Any replies to the message, or any notifications of "invalid address," will be sent to this email box. This must be a valid email address, and this account should have adequate capacity to handle the potential traffic generated by the message. (For example, if you plan to send an email to 1,000 members, the email box should be able to handle up to 1,000 replies!)

**IMPORTANT:** Be sure your email provider is aware of the volume of emails you may receive, and does not misinterpret your email traffic as spam. It is recommended that you establish a relationship with a provider who understands your credit union and its email marketing needs. Some providers, such as AOL, have restrictions in place to prevent people from signing up for an email box and then using it to send junk messages to a large number of email addresses. Be sure your email provider does not misunderstand your intentions.

Remember that the cleaner and more up-to-date your email address list is, the less likely you are to receive a large number of returned emails. Remind your members to keep you in the loop when they change

### WRONG EMAIL ADDRESS HANDLING

Starting in 2012 with the 12.2 release, CU\*Answers began running a new daily routine. Invalid email addresses are collected by the system throughout the day. Then during BOD processing, CU\*BASE marks each email address as a wrong email address and records a Tracker conversation with the name of the operator who ran BOD. An email address is marked as being a wrong email address only if it is returned with a "fatal" error. If the system receives a non-fatal error, such as a bounce-back due to a mailbox being full or an "out of office" email, CU\*BASE will not mark this address as being invalid.

#### Learn more in the Answer Book.

• **NOTE:** If an email is a wrong email address, you can also mark it as an incorrect email address yourself in CU\*BASE using the Wrong Email flag which you can access through the Name/Address screen through Teller, Phone Operator and Inquiry or through email maintenance via *Member Personal Banker* on the Member Service (MNSERV) menu. That way no additional communications will be sent to this address. Credit union employees can turn this flag off when the member provides a correct address. The member will be alerted in Online Banking that they need to update their address as well.

# **NOTICE TRACKER**

CU\*BASE Trackers are an excellent ways to document processes (such as auditing processes) or contacts with member (such as with delinquency communications or sales promotions). Similar to the new Sales Tracker and Audit Tracker features, the system will add each new event as a conversation to the Notice Tracker so that it serves as an ongoing record of notices relayed to the member over time. Each time a printed notice is sent, or an eNotice is generated OR read, a new tracker record is documented on the Notice Tracker.

CU\*BASE generates one Notice Tracker per account. This means there will be separate Notice Tracker records for each sub-account (checking, loan, etc.). All notice events that relate to that account will be tracked chronologically within one tracker, each as its own conversation note. This includes certificate maturity notices as well as delinquency notices.

The tracker record provides a snapshot of the notice, including the account details at the time the notice was generated. Because there is a different Notice Tracker for each account suffix, the entire Notice will not appear in the tracker entry—just the event details will be shown. (We'll look at examples in just a minute.) The exact text of the notice will appear in CU\*BASE where the notice itself is configured.

To understand this concept better, let's look at a tracker entry on a Notice Tracker. You access a member's Trackers though Inquiry or Phone Operator using the member's base account.

| Session 0 CU*BASE GOLD Edi       | ition - ABC CREDIT UNION |                    |                |           |           |                      |                  | Ē - 0 🔀               |
|----------------------------------|--------------------------|--------------------|----------------|-----------|-----------|----------------------|------------------|-----------------------|
| File Edit Tools Help             |                          |                    |                |           |           |                      |                  |                       |
| Member Acc                       | ount Inquiry             | 1                  |                |           |           |                      |                  |                       |
| MSR 06                           | Account #                | ALEXANDER          | ries           |           |           | Date ope<br>G/L acco | ned Apr<br>unt 9 | 06, 2007<br>101.00-08 |
| ATM ID<br># ATM W/D              | Account type 000         | REGULAR SAVINGS    |                |           |           |                      |                  |                       |
| # ATM overdrafts                 | Div appl SH              | REGULAR SAVINGS    |                |           |           |                      |                  |                       |
| # Withdrawals 0<br># Transfers 0 | Outstanding accrued o    | club benefits 0.00 |                |           |           |                      |                  |                       |
| Frozen 0 NO                      | Current balance          | 29.48              | Annual b/u wit | thholding | 3         | 0.00                 |                  |                       |
| Passbook NU                      | - par value              | 5.00               | Period averag  | e balano  | е         | 64.18                |                  |                       |
| AFT YES                          | - secured                | 0.00               | Period minimu  | ım balar  | ice       | 19.48                |                  |                       |
| Payroll NU                       | - uncollected            | 0.00               |                |           |           |                      |                  |                       |
|                                  | = Net available          | 24.48              | YTD club bene  | fits      |           | 0.00                 |                  |                       |
|                                  | 1st date negative        | 0000000            |                |           |           |                      |                  |                       |
| New Account                      |                          |                    |                |           |           |                      |                  |                       |
| New Account Type                 |                          |                    | Divide         | end Infor | mation    |                      | _                |                       |
| Dividend Calculator              |                          |                    |                | Quarte    | er 1      | 0.00                 | Total            | 0.00                  |
| NSF                              |                          |                    |                |           | 2         | 0.00                 | Accrued          | 0.00                  |
| Uncollected Funds                |                          |                    |                |           | 3         | 0.00                 |                  |                       |
| Secured Funds                    |                          |                    |                |           | 4         | 0.00                 |                  |                       |
| IRA/HSA                          |                          |                    |                |           |           |                      |                  |                       |
| Payroll                          |                          |                    |                |           |           |                      |                  |                       |
| Tracker Review                   |                          |                    |                |           | Transacti | on inquiry date      | Oct 14, 2        |                       |
| Overdraft Protection             |                          |                    |                |           |           | , , ,                |                  |                       |
|                                  | 8 i ? @                  |                    |                |           |           |                      |                  | FR (3758) 11/07/13    |

Once you have entered the base account use Tracker Review (F21) to move to the list of Trackers.

The resulting screen defaults to view the Trackers associated with the **OOO account suffix only.** Therefore, since the Notice Tracker is associated with an account suffix, you may to remove the Account Type or enter in a specific suffix. Then press Enter to view the appropriate Notice Tracker(s) for the member. The member below happens to have two Notice Trackers, one for a certificate maturity and one for a delinquent payment reminder.

| ★ Session 0 CU*BASE GOLD Edition - A<br>File Edit Tools Help                                                                 | BC CREDIT UNION                |                                                      |                                     |               | Ē                            |                      |
|----------------------------------------------------------------------------------------------------|--------------------------------|------------------------------------------------------|-------------------------------------|---------------|------------------------------|----------------------|
| Member Tracke                                                                                                    | r Review                       |                                                      |                                     |               |                              |                      |
| Member ALEXA                                                                                                    | NDER                           |                                                      |                                     |               |                              |                      |
|                                                                                                    |                                | Selec                                                | ction Options                       |               |                              | _                    |
| Date Dete Dete Dete Dete Dete Dete Dete                                                                                      | MMDDYYYY]                      | Time<br>Tracker type                                 | <b>Q</b>                            |               |                              |                      |
| Date         Time           9/04/2012         11:27:1           8/18/2010         9:09:4           10/12/2013         5:06:0 | Account Type 1 000 8 000 2 000 | Reference<br>collections<br>Notices<br>Audit Tracker | ALEXANDER<br>ALEXANDER<br>ALEXANDER | Speaking With | Type<br>CRRD<br>NOTI<br>AUDT | ID<br>MM<br>96<br>99 |
| ■ View ■ Update<br>Consolidate<br>Work Follow Ups<br>Tracker Entry                                                           |                                |                                                      |                                     |               |                              | ↑↓                   |
| Cross Sales Tasks                                                                                                    | . ? @                          |                                                      |                                     |               | FR (46                       | 9) 11/07/13          |

The Tracker entry's Memo Type alerts you to important information about the action of the notice or eNotice. The Memo Type NP (notice mailed) is used with printed notices, while the Memo Types NE (received eNotice) and NR (Notice Read) are used with eNotices.

Following is an example of two Notice Tracker conversation entries for an eAlert. The first one shows when the eNotice was sent and the second one when it was read in **It's Me 247** by the member.

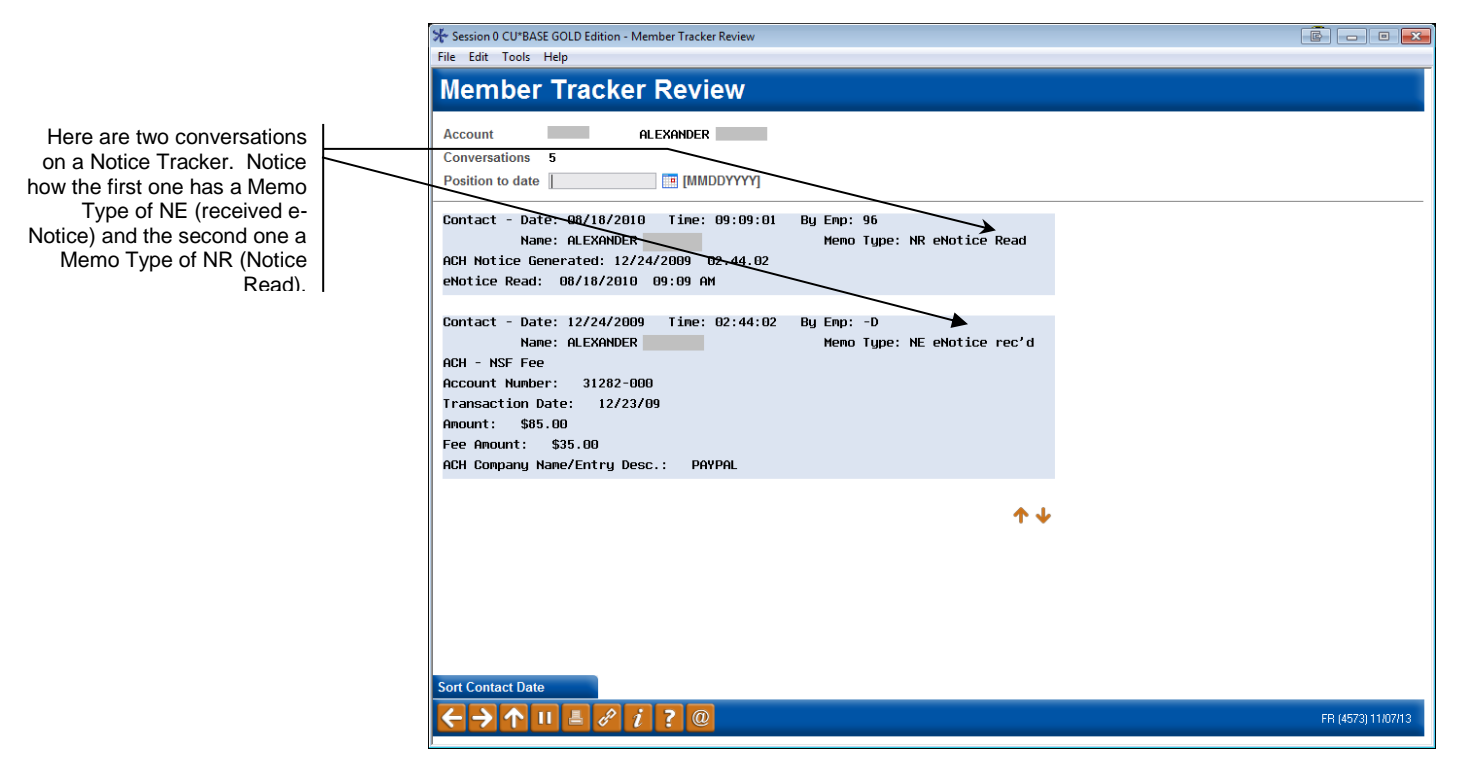

Following is an example of a conversation on a Notice Tracker when the notice was mailed. This conversation has a Memo Type of NP (Notice Mailed).

|                                                       | ₩ Session 0 CU*BASE GOLD Edition - Member Tracker Review                                                             |                    |
|-------------------------------------------------------|----------------------------------------------------------------------------------------------------|--------------------|
|                                                       | File Edit Tools Help                                                                                                 |                    |
|                                                       | Member Tracker Review                                                                                                |                    |
|                                                       | Account     ALEXANDER       Conversations     5       Position to date     []                                        |                    |
|                                                       | Contact - Date: 12/17/2009 Time: 02:43:46 By Emp: -R<br>Name: ALEXANDER Memo Type: NE eNotice rec'd<br>ACH - NSF Fee |                    |
| Here we see that this notice<br>was a printed notice. | Account Number: 31282-000<br>Transaction Date: 12/16/09<br>Amount: \$85.00                                           |                    |
|                                                       | Fee Amount: \$35.00<br>ACH Company Name/Entry Desc.: PAYPAL                                                          |                    |
|                                                       | Contact - Date: 05/06/2009 Time: 01:58:30 By Emp: -R<br>Name: ALEXANDER Memo Type: NP Notice Mailed<br>ACH - NSF Fee |                    |
|                                                       | Account Number: 31282-000<br>Transaction Date: 05/05/09<br>Amount: \$47.98                                           |                    |
|                                                       | ACH Company Name/Entry Desc.: PAYPAL                                                                                 |                    |
|                                                       | ↑↓                                                                                                    |                    |
|                                                       | Sort Contact Date                                                                                                    |                    |
|                                                       |                                                                                                    | FR (4573) 11/07/13 |

**NOTE:** The details of the tracker record show the information on the event details configuration (see page 14). There might have been other information included on the **form**, such as information on notices from other suffixes or the notice text itself.

(This page is left deliberately blank.)

# **APPENDIX A: STANDARD NOTICE EVENT DEFAULTS**

Following are samples of the default notice **event text** and forms that will be configured automatically for your credit union. Text can be modified for any or all events, and forms may be modified, deleted and new ones added as needed.

| Event ID | Description          | Available Fields                                                                                                    | Default Text                                                                                                    | Attached to<br>Form |
|----------|----------------------|----------------------------------------------------------------------------------------------------|----------------------------------------------------------------------------------------------------|---------------------|
| ACHANR   | ACH - Non-Return Fee | Account Number<br>Transaction Date<br>Current Balance<br>Fee Amount<br>Amount<br>Tracer#<br>ACH Company Name/Entry Desc<br>Check Number  | There were insufficient funds in your checking<br>account to pay the ACH item(s) listed above. We did<br>not return the item(s). However, a fee has been<br>deducted from your checking account.                                                                                                    |                     |
| ACHNSF   | ACH - NSF            | Account Number<br>Transaction Date<br>Current Balance<br>Fee Amount<br>Amount<br>Tracer #<br>ACH Company Name/Entry Desc<br>Check Number | The credit union was presented for payment the ACH<br>items listed above on your behalf. There were not<br>available funds to cover this amount so the item has<br>been returned. Please deduct the fee from your<br>records. If you have any questions regarding this<br>notice, contact our office. | ODPACH              |
| ACHODP   | ACH - Overdraft Prot | Account Number<br>Transaction Date<br>Fee Amount<br>Amount<br>Withdrawal Account #<br>Tracer #<br>ACH Company Name/Entry Desc            | The credit union received ACH items for payment on<br>your behalf. In order to pay them, funds were<br>advanced from the withdrawal account listed above.<br>Please remember to make this entry in your records.                                                                                      | ODPACH              |

| Event ID | Description        | Available Fields                                                              | Default Text                                                                                                    | Attached to<br>Form |
|----------|--------------------|-------------------------------------------------------------------------------|----------------------------------------------------------------------------------------------------|---------------------|
| ANR1     | ANR Notice Level 1 | Account Number<br>Current Balance<br>First Date Negative<br>Last Deposit Date | 1st Notice of Overdrawn Account<br>Your business is important to us and we want to<br>remind you that your checking account has been<br>overdrawn for 15 days or more. Your account balance<br>is shown above. For the account to remain in good<br>standing, please make a deposit to bring the account<br>to a positive balance within ten (10) days.<br>Your Courtesy Pay program will remain in effect,<br>provided a sufficient deposit is made within ten (10)<br>days. If you are having financial difficulties or were<br>unaware of the situation and want to discuss this<br>matter in greater detail, please contact a Member<br>Service Representative at (999) 999-9999.<br>If you have already made a deposit to your account, |                     |
| ANR2     | ANR Notice Level 2 | Account Number<br>Current Balance<br>First Date Negative                      | 2nd Notice of Overdrawn Account<br>For the last 21 days or more, your checking account<br>has been overdrawn by the amount shown. Our                                                                                                    |                     |
|          |                    | Last Deposit Date                                                             | overdraft policy requires you to make deposits<br>sufficient to cover all transactions and associated fees<br>every 30 days. Since your account has been<br>overdrawn for more than 21 days, you must make a<br>sufficient deposit to the account immediately.                                                                                                    |                     |
|          |                    |                                                                               | Your Courtesy Pay program will only be in effect for 9<br>more days. If you wish to continue this program, you<br>MUST make an immediate deposit sufficient to cover<br>all your transactions and associated fees.                                                                                                    |                     |
|          |                    |                                                                               | If you are having financial difficulties or were unaware<br>of the situation and want to discuss this matter in<br>greater detail, please contact a Member Service<br>Representative at (999) 999-9999.                                                                                                    |                     |

| Event ID | Description        | Available Fields                                                              | Default Text                                                                                                    | Attached to<br>Form |
|----------|--------------------|-------------------------------------------------------------------------------|----------------------------------------------------------------------------------------------------|---------------------|
| ANR3     | ANR Notice Level 3 | Account Number<br>Current Balance<br>First Date Negative<br>Last Deposit Date | 3rd Notice of Overdrawn Account<br>Your checking account has been overdrawn for 30<br>days or more. We regret that until the account<br>balance has been brought positive or satisfactory<br>arrangements have been made, your checking account<br>and associated privileges have been suspended.<br>During this period, we will not pay any checks or<br>other items presented for payment. However, all<br>presented items will be charged our normal NSF<br>processing fees. If you deposit funds sufficient to<br>return the account to a positive balance we may<br>reinstate your account and Courtesy Pay privileges.<br>If you are having financial difficulties, we can help.<br>You can use our Repayment Plan. This plan aids in<br>maintaining your checking account by possibly<br>allowing repayment of the overdrawn amount in<br>installments rather than in one single deposit. For<br>your convenience, we have enclosed a Repayment<br>Agreement. This agreement also authorizes us to<br>open a sub-account in your name, under the primary<br>account number that holds the checking account and<br>all owners of the account should read, sign, and<br>returning the Agreement, we will reinstate regular<br>account privileges, excluding Courtesy Pay privileges.<br>Once you have satisfactorily repaid your obligation,<br>you may request the Courtesy Pay privilege be<br>reinstated.<br>We value your business and hope you will continue to<br>rely on us for your financial needs. It s very important<br>that you either (1) make a sufficient deposit<br>immediately to cover your overdrawn balance or (2)<br>sign and return the Renavment Plan Agreement. |                     |

| Event ID | Description        | Available Fields                                                              | Default Text                                                                                                    | Attached to<br>Form |
|----------|--------------------|-------------------------------------------------------------------------------|----------------------------------------------------------------------------------------------------|---------------------|
| ANR4     | ANR Notice Level 4 | Account Number<br>Current Balance<br>First Date Negative<br>Last Deposit Date | Final Notice of Overdrawn Account<br>For the past 45 days or more, your checking account<br>has been overdrawn by the amount shown. In<br>previous letters we asked you to give this matter your<br>immediate attention and resolve this issue. As of<br>today, we have not heard from you. Consequently,<br>this letter serves as our final demand for repayment.<br>YOU MUST MAKE A DEPOSIT TO BRING THIS<br>ACCOUNT TO A POSITIVE BALANCE WITHIN THE<br>NEXT FIVE (5) DAYS.                                                                                                    |                     |
|          |                    |                                                                               | Please call a Member Service Representative at (999)<br>999-9999 to discuss your particular circumstances.<br>Otherwise we intend to close your account and report<br>it to national credit bureaus and check collection<br>agencies as being at an overdrawn status. This would<br>make it difficult for you to establish an account at<br>another financial institution to write checks. In<br>addition, we may pursue all legal remedies available to<br>us to collect this outstanding balance.                                                                                                    |                     |
| ANRIN    | ANR Opt In         | Account Number<br>Opt In/Out Change Date<br>Opt In/Opt Out Change Employee    | This letter serves as confirmation of your consent to<br>authorize the Credit Union to pay ATM and one-time<br>debit card transactions when there are insufficient<br>funds available to cover the transactions. This<br>includes all accounts associated with your request.<br>You have the right to revoke this consent at any time.<br>Simply complete and return this form – stop by the<br>credit union or mail it to the address listed above. We<br>will discontinue payment of such overdrafts as soon<br>as possible after receiving notice of your revocation.<br>Any joint owner of the account may revoke the<br>agreement. |                     |
|          |                    |                                                                               | I revoke my earlier consent for the payment of<br>overdrafts on ATM and one-time debit card<br>transactions on the account identified above.                                                                                                    |                     |

| Event ID | Description                                                                          | Available Fields                                                                                          | Default Text                                                                                                    | Attached to<br>Form |
|----------|--------------------------------------------------------------------------------------|----------------------------------------------------------------------------------------------------|----------------------------------------------------------------------------------------------------|---------------------|
| ANROUT   | ANR Opt Out                                                                          | Account Number<br>Opt In/Out Change Date<br>Opt In/Opt Out Change Employee                                | This letter serves as a confirmation that you have<br>elected not to authorize the Credit Union to pay ATM<br>and one-time debit card transactions when there are<br>insufficient funds available to cover the transactions,<br>which means your transactions could be declined in<br>these situations.<br>Please contact us at any time you wish to reactivate<br>this service. |                     |
| ATMANR   | ATM/DEBIT CARD ANR<br>Used for all ATM/Debit card<br>interfaces (batch and online)   | Account Number<br>Transaction Date<br>Current Balance<br>Fee Amount<br>Amount<br>Tracer #<br>ATM/Merchant | There were insufficient funds in your account to pay<br>the transaction(s) listed above. We did not return the<br>item(s), however a fee has been deducted from your<br>account.                                                                                                    |                     |
| ATMNSF   | ATM - NSF Notice<br>Used for all ATM/Debit card<br>interfaces (batch and online)     | Account Number<br>Transaction Date<br>Current Balance<br>Fee Amount<br>Amount<br>ATM/Merchant             | An electronic item was presented to the credit union<br>for payment on your behalf. There were not sufficient<br>funds to cover this amount so the item has been<br>returned. An NSF fee has been deducted from your<br>account. Please be sure you have sufficient funds in<br>your account to cover electronic transactions to avoid<br>future fees.                           |                     |
| ATMODP   | ATM - Overdraft Prot<br>Used for all ATM/Debit card<br>interfaces (batch and online) | Account Number<br>Transaction Date<br>Fee Amount<br>Amount<br>Withdrawal Account #<br>ATM/Merchant        | The above referenced amount was automatically<br>transferred from your authorized overdraft protection<br>account, and deposited in the appropriate account to<br>cover ATM transactions presented against it. Please<br>adjust your records accordingly.                                                                                                    |                     |

| Event ID | Description                                                  | Available Fields                                                                                                    | Default Text                                                                                                    | Attached to<br>Form |
|----------|--------------------------------------------------------------|----------------------------------------------------------------------------------------------------|----------------------------------------------------------------------------------------------------|---------------------|
| CCRDL1   | CC Delinquent LVL1<br>(Used for Credit Card notice<br>group) | Account Number<br>Next Payment Date<br>Date Opened<br>Last Payment Date<br>Current Balance<br>Amount Delinquent*<br>Fine Amount<br>Payment Amount<br>Last Payment Amount<br>Interest Due<br>Delinquent Months<br>Delinquent Days<br>Delinquent Level<br>*NOTE: The Amount Delinquent<br>printed DOES NOT include the fine<br>amount, if any. | Apparently you have overlooked payment of your<br>account which is now past due. Please remit promptly.                                                                                                    | DELQ                |
| CCRDL2   | CC Delinquent LVL2<br>(Used for Credit Card notice<br>group) | Account Number<br>Next Payment Date<br>Date Opened<br>Last Payment Date<br>Current Balance<br>Delinquent Amount*<br>Fine Amount<br>Payment Amount<br>Last Payment Amount<br>Interest Due<br>Delinquent Months<br>Delinquent Days<br>Delinquent Level<br>*NOTE: The Amount Delinquent<br>printed DOES NOT include the fine<br>amount, if any. | **** SECOND NOTICE **** PLEASE RESPOND ****<br>The payment on your loan account continues to be<br>past due. Our records indicate that you have not<br>responded to the first notice of late payment. Please<br>remit your payment now to avoid possible damage to<br>your credit rating and further collection efforts or<br>contact our collection department to make repayment<br>arrangements. | DELQ                |

| Event ID | Description                                                  | Available Fields                                                                                                    | Default Text                                                                                                    | Attached to<br>Form |
|----------|--------------------------------------------------------------|----------------------------------------------------------------------------------------------------|----------------------------------------------------------------------------------------------------|---------------------|
| CCRDL3   | CC Delinquent LVL3<br>(Used for Credit Card notice<br>group) | Account Number<br>Next Payment Date<br>Date Opened<br>Last Payment Date<br>Current Balance<br>Amount Delinquent*<br>Fine Amount<br>Payment Amount<br>Last Payment Amount<br>Interest Due<br>Delinquent Months<br>Delinquent Days<br>Delinquent Level<br>*NOTE: The Amount Delinquent<br>printed DOES NOT include the fine<br>amount, if any. | **** THIRD NOTICE **** PLEASE RESPOND ****<br>Two notices have been sent to you in regard to this<br>past due loan with no response from you. Please remit<br>the payment now to avoid possible damage to your<br>credit rating and further collection efforts. Payment is<br>expected upon receipt of this notice unless other<br>arrangements are made with our collection<br>department.                                                                                                    | DELQ                |
| CCRDL4   | CC Delinquent LVL4<br>(Used for Credit Card notice<br>group) | Account Number<br>Next Payment Date<br>Date Opened<br>Last Payment Date<br>Current Balance<br>Amount Delinquent*<br>Fine Amount<br>Payment Amount<br>Last Payment Amount<br>Interest Due<br>Delinquent Months<br>Delinquent Days<br>Delinquent Level<br>*NOTE: The Amount Delinquent<br>printed DOES NOT include the fine<br>amount, if any. | **** FINAL NOTICE **** PLEASE RESPOND ****<br>Consider this the last notice of past due loan<br>payments. If we do not hear from you or payment is<br>not received within 10 days upon receipt of this letter<br>we will exercise our rights under the note you signed.<br>This includes, but is not limited to, garnishment of<br>present or future wages and repossession of security<br>where applicable. Please avoid added costs to you and<br>damage to your credit by paying what you owe per<br>your contract. | DELQ                |
| CDMAT1   | Full Renewal                                                 | Account Number<br>Certificate Type<br>Date Issued<br>Maturity Date<br>New Maturity Date<br>Current Balance<br>Renewal Amount<br>Renewal Type<br>Transfer Account #<br>APY after Maturity                                                                                                    | Your certificate will mature on the maturity date noted<br>above. Unless you transfer or withdraw the funds<br>within 10 days after maturity, your account will<br>automatically renew for an additional term.                                                                                                    | CDMAT               |

| Event ID | Description          | Available Fields                                                                                                    | Default Text                                                                                                    | Attached to<br>Form |
|----------|----------------------|----------------------------------------------------------------------------------------------------|----------------------------------------------------------------------------------------------------|---------------------|
| CDMAT2   | Partial Transfer     | Account Number<br>Certificate Type<br>Date Issued<br>Maturity Date<br>New Maturity Date<br>Current Balance<br>Renewal Amount<br>Renewal Type<br>Transfer Account #<br>APY after Maturity | Your certificate will mature on the maturity date noted<br>above. Our records indicate that you have requested a<br>partial transfer of the certificate balance to the<br>transfer account. The renewal amount is stated.<br>Please notify the credit union if you wish to change<br>these instructions.                                                 | CDMAT               |
| CDMAT3   | Maturity Rate Change | Account Number<br>Certificate Type<br>Date Issued<br>Maturity Date<br>New Maturity Date<br>Current Balance<br>Renewal Amount<br>Transfer Account #<br>APY after Maturity                 | Your certificate will mature on the maturity date noted<br>above. If we do not hear from you, your account will<br>earn dividends at the APY shown above.                                                                                                    | CDMAT               |
| CDMAT4   | Chk or 0% After Mat  | Account Number<br>Certificate Type<br>Date Issued<br>Maturity Date<br>New Maturity Date<br>Current Balance<br>Renewal Amount<br>Transfer Account #<br>APY after Maturity                 | Your certificate will mature on the maturity date<br>shown above. If you have made prior arrangements for<br>the disposition of this certificate by an automatic<br>check withdrawal, you may disregard this notice.<br>If no other arrangements have been made prior to the<br>maturity date, this account will NOT earn dividends<br>after it matures. | CDMAT               |
| CDMAT5   | Full CD Transfer     | Account Number<br>Certificate Type<br>Date Issued<br>Maturity Date<br>New Maturity Date<br>Current Balance<br>Renewal Amount<br>Transfer Account #<br>APY after Maturity                 | Your certificate will mature on the maturity date noted<br>above. At that time the balance in the certificate will<br>be transferred to the transfer account also noted and<br>will earn dividends at the rate the recipient account is<br>earning.                                                                                                    | CDMAT               |

| Event ID | Description                                                                                                    | Available Fields                                                                                                    | Default Text                                                                                                    | Attached to<br>Form |
|----------|----------------------------------------------------------------------------------------------------|----------------------------------------------------------------------------------------------------|----------------------------------------------------------------------------------------------------|---------------------|
| CRCNSF   | Credit Card - NSF<br>Used only for custom<br>PSCU/FDR interface for<br>credit card payment files                                                   | Account Number<br>Transaction Date<br>Fee Amount<br>Amount                                                                                      | There were insufficient funds in your checking or<br>savings account to cover the credit card transaction<br>listed above. Please enter any fee listed into your<br>records. You will need to make a deposit to bring your<br>account up to date.                                                                                                    |                     |
| CRCODP   | Credit Card - ODP<br>Used only for custom<br>PSCU/FDR interface for<br>credit card payment files                                                   | Account Number<br>Transaction Date<br>Fee Amount<br>Amount<br>Withdrawal Account #                                                              | On the above date the credit card item listed above<br>was presented for payment. In order to pay it, funds<br>were advanced from the withdrawal account listed<br>above. Please remember to enter any fee charged into<br>your records.                                                                                                    |                     |
| CVRPMT   | Contract Pmt Change                                                                                                    | Account Number<br>Next Payment Date<br>Current Balance<br>Payment Amount<br>New Payment Amount<br>Current Rate<br>New Rate<br>Available Balance | Based on the parameters set forth on your adjustable<br>rate loan disclosure, your loan payment has changed<br>as stated above.                                                                                                    |                     |
| DEPBOX   | Safe Deposit Box                                                                                                    | Account Number 1<br>Account umber 2<br>Fee Date<br>Fee Amount<br>Box Number<br>Box Type                                                         | On the date noted above, the annual fee for your safe<br>deposit box rental will be charged to your account.<br>Please ensure that funds are available in the specified<br>account at that time. If you wish to change your safe<br>deposit box arrangements, please contact a Member<br>Service Representative for assistance.                                                                                                    | SAFEDP              |
| LNBALL   | Loan Balloon Payment<br>Due<br>NOTE: This notice event is<br>automatically triggered 30<br>days prior to the Maturity<br>Date on the loan account. | Account Number<br>Maturity Date<br>Date Opened<br>Last Payment Date<br>Current Balance<br>Last Payment Amount<br>Payoff Amount<br>Current Rate  | The balloon payment on this loan account is coming<br>due. We have many convenient methods for making<br>payments on your loan. You can use our Home<br>Banking or Audio Response to transfer funds from<br>another account, give us a call to request a transfer,<br>visit any of our convenient branch offices, or mail us a<br>check (please be sure to note the account number on<br>the check).<br>NOTE: The exact Payoff Amount shown above is<br>correct only if the payment is made on the Maturity<br>Date shown. If you plan to make the payment on a<br>different date, please contact the credit union for the<br>exact payoff amount as of that date. |                     |

| Event ID | Description                                                                                                    | Available Fields                                                                                                    | Default Text                                                                                                    | Attached to<br>Form |
|----------|----------------------------------------------------------------------------------------------------|----------------------------------------------------------------------------------------------------|----------------------------------------------------------------------------------------------------|---------------------|
| LNSNGL   | Single-Payment Loan Due<br>NOTE: This notice event is<br>automatically triggered 30<br>days prior to the Maturity<br>Date on the loan account. | Account Number<br>Maturity Date<br>Date Opened<br>Original Loan Amount<br>Payoff Amount<br>Current Rate                                                                                                    | This notice is to remind you that the payment on this<br>loan account is now due. There are many convenient<br>methods for making payments on your loan. You can<br>use our Online Banking or Audio Response to transfer<br>funds from another account, give us a call to request a<br>transfer, visit any of our convenient branch offices, or<br>mail us a check (please be sure to note the account<br>number on the check).<br>NOTE: The exact Payoff Amount shown above is<br>correct only if the payment is made on the maturity<br>date shown. If you plan to make the payment on a<br>different date, please contact the credit union for the<br>exact payoff amount as of that date. |                     |
| LOANL1   | Level 1 Past Due<br>(Used for General notice<br>group)                                                                                         | Account Number<br>Next Payment Date<br>Date Opened<br>Last Payment Date<br>Current Balance<br>Amount Delinquent*<br>Fine Amount<br>Payment Amount<br>Last Payment Amount<br>Interest Due<br>Delinquent Months<br>Delinquent Days<br>Delinquent Level<br>*NOTE: The Amount Delinquent<br>printed DOES NOT include the fine<br>amount, if any. | Apparently you have overlooked payment of your<br>account which is now past due. Please remit promptly.                                                                                                    | DELQ                |

| Event ID | Description                                            | Available Fields                                                                                                    | Default Text                                                                                                    | Attached to<br>Form |
|----------|--------------------------------------------------------|----------------------------------------------------------------------------------------------------|----------------------------------------------------------------------------------------------------|---------------------|
| LOANL2   | Level 2 Past Due<br>(Used for General notice<br>group) | Account Number<br>Next Payment Date<br>Date Opened<br>Last Payment Date<br>Current Balance<br>Delinquent Amount*<br>Fine Amount<br>Payment Amount<br>Last Payment Amount<br>Interest Due<br>Delinquent Months<br>Delinquent Days<br>Delinquent Level<br>*NOTE: The Amount Delinquent<br>printed DOES NOT include the fine<br>amount, if any. | **** SECOND NOTICE **** PLEASE RESPOND ****<br>The payment on your loan account continues to be<br>past due. Our records indicate that you have not<br>responded to the first notice of late payment. Please<br>remit your payment now to avoid possible damage to<br>your credit rating and further collection efforts or<br>contact our collection department to make repayment<br>arrangements. | DELQ                |
| LOANL3   | Level 3 Past Due<br>(Used for General notice<br>group) | Account Number<br>Next Payment Date<br>Date Opened<br>Last Payment Date<br>Current Balance<br>Amount Delinquent*<br>Fine Amount<br>Payment Amount<br>Last Payment Amount<br>Interest Due<br>Delinquent Months<br>Delinquent Days<br>Delinquent Level<br>*NOTE: The Amount Delinquent<br>printed DOES NOT include the fine<br>amount, if any. | **** THIRD NOTICE **** PLEASE RESPOND ****<br>Two notices have been sent to you in regard to this<br>past due loan with no response from you. Please remit<br>the payment now to avoid possible damage to your<br>credit rating and further collection efforts. Payment is<br>expected upon receipt of this notice unless other<br>arrangements are made with our collection<br>department.        | DELQ                |

| Event ID | Description                                                    | Available Fields                                                                                                    | Default Text                                                                                                    | Attached to<br>Form |
|----------|----------------------------------------------------------------|----------------------------------------------------------------------------------------------------|----------------------------------------------------------------------------------------------------|---------------------|
| LOANL4   | Level 4 Past Due<br>(Used for General notice<br>group)         | Account Number<br>Next Payment Date<br>Date Opened<br>Last Payment Date<br>Current Balance<br>Amount Delinquent*<br>Fine Amount<br>Payment Amount<br>Last Payment Amount<br>Interest Due<br>Delinquent Months<br>Delinquent Days<br>Delinquent Level<br>*NOTE: The Amount Delinquent<br>printed DOES NOT include the fine<br>amount, if any. | **** FINAL NOTICE **** PLEASE RESPOND ****<br>Consider this the last notice of past due loan<br>payments. If we do not hear from you or payment is<br>not received within 10 days upon receipt of this letter<br>we will exercise our rights under the note you signed.<br>This includes, but is not limited to, garnishment of<br>present or future wages and repossession of security<br>where applicable. Please avoid added costs to you and<br>damage to your credit by paying what you owe per<br>your contract. | DELQ                |
| MORTL1   | MTG DELINQUENT LVL<br>1<br>(Used for Mortgage notice<br>group) | Account Number<br>Next Payment Date<br>Date Opened<br>Last Payment Date<br>Current Balance<br>Amount Delinquent*<br>Fine Amount<br>Payment Amount<br>Last Payment Amount<br>Interest Due<br>Delinquent Months<br>Delinquent Days<br>Delinquent Level<br>*NOTE: The Amount Delinquent<br>printed DOES NOT include the fine<br>amount, if any. | Apparently you have overlooked payment of your<br>account which is now past due. Please remit promptly.                                                                                                    | DELQ                |

| Event ID | Description                                                    | Available Fields                                                                                                    | Default Text                                                                                                    | Attached to<br>Form |
|----------|----------------------------------------------------------------|----------------------------------------------------------------------------------------------------|----------------------------------------------------------------------------------------------------|---------------------|
| MORTL2   | MTG DELINQUENT LVL<br>2<br>(Used for Mortgage notice<br>group) | Account Number<br>Next Payment Date<br>Date Opened<br>Last Payment Date<br>Current Balance<br>Delinquent Amount*<br>Fine Amount<br>Payment Amount<br>Last Payment Amount<br>Interest Due<br>Delinquent Months<br>Delinquent Days<br>Delinquent Level<br>*NOTE: The Amount Delinquent<br>printed DOES NOT include the fine<br>amount, if any. | **** SECOND NOTICE **** PLEASE RESPOND ****<br>The payment on your loan account continues to be<br>past due. Our records indicate that you have not<br>responded to the first notice of late payment. Please<br>remit your payment now to avoid possible damage to<br>your credit rating and further collection efforts or<br>contact our collection department to make repayment<br>arrangements. | DELQ                |
| MORTL3   | MTG DELINQUENT LVL<br>3<br>(Used for Mortgage notice<br>group) | Account Number<br>Next Payment Date<br>Date Opened<br>Last Payment Date<br>Current Balance<br>Amount Delinquent*<br>Fine Amount<br>Payment Amount<br>Last Payment Amount<br>Interest Due<br>Delinquent Months<br>Delinquent Days<br>Delinquent Level<br>*NOTE: The Amount Delinquent<br>printed DOES NOT include the fine<br>amount, if any. | **** THIRD NOTICE **** PLEASE RESPOND ****<br>Two notices have been sent to you in regard to this<br>past due loan with no response from you. Please remit<br>the payment now to avoid possible damage to your<br>credit rating and further collection efforts. Payment is<br>expected upon receipt of this notice unless other<br>arrangements are made with our collection<br>department.        | DELQ                |

| Event ID | Description                                                    | Available Fields                                                                                                    | Default Text                                                                                                    | Attached to<br>Form |
|----------|----------------------------------------------------------------|----------------------------------------------------------------------------------------------------|----------------------------------------------------------------------------------------------------|---------------------|
| MORTL4   | MTG DELINQUENT LVL<br>4<br>(Used for Mortgage notice<br>group) | Account Number<br>Next Payment Date<br>Date Opened<br>Last Payment Date<br>Current Balance<br>Amount Delinquent*<br>Fine Amount<br>Payment Amount<br>Last Payment Amount<br>Interest Due<br>Delinquent Months<br>Delinquent Days<br>Delinquent Level<br>*NOTE: The Amount Delinquent<br>printed DOES NOT include the fine<br>amount, if any. | **** FINAL NOTICE **** PLEASE RESPOND ****<br>Consider this the last notice of past due loan<br>payments. If we do not hear from you or payment is<br>not received within 10 days upon receipt of this letter<br>we will exercise our rights under the note you signed.<br>This includes, but is not limited to, garnishment of<br>present or future wages and repossession of security<br>where applicable. Please avoid added costs to you and<br>damage to your credit by paying what you owe per<br>your contract. | DELQ                |
| NSFCHK   | NSF/Returned Checks                                            | Account Number<br>Transaction Date<br>Current Balance<br>Fee Amount<br>Amount<br>Check Number<br>Tracer#                                                                                                    | There were insufficient funds in your checking<br>account to cover the check(s) listed above. Please note<br>the applicable fees into your check register.                                                                                                    | ODPNSF              |
| NSFREP   | NSF Non-Return Fee                                             | Account Number<br>Transaction Date<br>Current Balance<br>Fee Amount<br>Amount<br>Check Number<br>Tracer#                                                                                                    | There were insufficient funds in your checking<br>account yesterday to cover the check(s) listed above.<br>We did not return your check(s). However, a fee of<br>\$25.00 for each item has been deducted from your<br>checking account.                                                                                                    | ODPNSF              |
| ODPSL    | ODP - Share/LOC                                                | Account Number<br>Transaction Date<br>Fee Amount<br>Amount<br>Withdrawal Account #<br>Check Number*<br>*NOTE: If more than one check<br>was presented to cause the ODP<br>transfer, only the first check<br>number can be displayed.                                                                                                    | On the above date, check(s) were presented for<br>payment. In accordance with your share or line of<br>credit agreement, we advanced funds to your checking<br>account for payment. Please note any fee listed above<br>for this service.                                                                                                    | ODPNSF              |

| Event ID | Description                                           | Available Fields                                                                                                    | Default Text                                                                                                    | Attached to<br>Form |
|----------|-------------------------------------------------------|----------------------------------------------------------------------------------------------------|----------------------------------------------------------------------------------------------------|---------------------|
| OTHRL1   | OTH DELINQUENT LVL 1<br>(Used for Other notice group) | Account Number<br>Next Payment Date<br>Date Opened<br>Last Payment Date<br>Current Balance<br>Amount Delinquent*<br>Fine Amount<br>Payment Amount<br>Last Payment Amount<br>Interest Due<br>Delinquent Months<br>Delinquent Days<br>Delinquent Level<br>*NOTE: The Amount Delinquent<br>printed DOES NOT include the fine<br>amount, if any. | Apparently you have overlooked payment of your<br>account which is now past due. Please remit promptly.                                                                                                    | DELQ                |
| OTHRL2   | OTH DELINQUENT LVL 2<br>(Used for Other notice group) | Account Number<br>Next Payment Date<br>Date Opened<br>Last Payment Date<br>Current Balance<br>Delinquent Amount*<br>Fine Amount<br>Payment Amount<br>Last Payment Amount<br>Interest Due<br>Delinquent Months<br>Delinquent Days<br>Delinquent Level<br>*NOTE: The Amount Delinquent<br>printed DOES NOT include the fine<br>amount, if any. | **** SECOND NOTICE **** PLEASE RESPOND ****<br>The payment on your loan account continues to be<br>past due. Our records indicate that you have not<br>responded to the first notice of late payment. Please<br>remit your payment now to avoid possible damage to<br>your credit rating and further collection efforts or<br>contact our collection department to make repayment<br>arrangements. | DELQ                |

| Event ID | Description                                           | Available Fields                                                                                                    | Default Text                                                                                                    | Attached to<br>Form |
|----------|-------------------------------------------------------|----------------------------------------------------------------------------------------------------|----------------------------------------------------------------------------------------------------|---------------------|
| OTHRL3   | OTH DELINQUENT LVL 3<br>(Used for Other notice group) | Account Number<br>Next Payment Date<br>Date Opened<br>Last Payment Date<br>Current Balance<br>Amount Delinquent*<br>Fine Amount<br>Payment Amount<br>Last Payment Amount<br>Interest Due<br>Delinquent Months<br>Delinquent Days<br>Delinquent Level<br>*NOTE: The Amount Delinquent<br>printed DOES NOT include the fine<br>amount, if any. | **** THIRD NOTICE **** PLEASE RESPOND ****<br>Two notices have been sent to you in regard to this<br>past due loan with no response from you. Please remit<br>the payment now to avoid possible damage to your<br>credit rating and further collection efforts. Payment is<br>expected upon receipt of this notice unless other<br>arrangements are made with our collection<br>department.                                                                                                    | DELQ                |
| OTHRL4   | OTH DELINQUENT LVL 4<br>(Used for Other notice group) | Account Number<br>Next Payment Date<br>Date Opened<br>Last Payment Date<br>Current Balance<br>Amount Delinquent*<br>Fine Amount<br>Payment Amount<br>Last Payment Amount<br>Interest Due<br>Delinquent Months<br>Delinquent Days<br>Delinquent Level<br>*NOTE: The Amount Delinquent<br>printed DOES NOT include the fine<br>amount, if any. | **** FINAL NOTICE **** PLEASE RESPOND ****<br>Consider this the last notice of past due loan<br>payments. If we do not hear from you or payment is<br>not received within 10 days upon receipt of this letter<br>we will exercise our rights under the note you signed.<br>This includes, but is not limited to, garnishment of<br>present or future wages and repossession of security<br>where applicable. Please avoid added costs to you and<br>damage to your credit by paying what you owe per<br>your contract. | DELQ                |
| PAYCHG   | Payment Changes                                       | Account Number<br>Next Payment Date<br>Current Balance<br>Payment Amount<br>New Payment Amount<br>Current Rate<br>New Rate<br>Available Balance                                                                                                    | Based on the conditions set forth on your loan<br>disclosure, the loan payment or loan rate has changed<br>as stated above.                                                                                                    | RATPMT              |

| Event ID | Description          | Available Fields                                                                                 | Default Text                                                                                                    | Attached to<br>Form |
|----------|----------------------|--------------------------------------------------------------------------------------------------|----------------------------------------------------------------------------------------------------|---------------------|
| RATCHG   | Variable Rate Change | Account Number<br>Effective Date<br>Current Rate<br>New Rate<br>Available Balance                | Based on the conditions set forth on your loan<br>disclosure, your variable loan rate has changed as<br>stated.                                                                                                    | RATPMT              |
| SCMNBL   | Minimum Bal Svc Chrg | Account Number<br>Transaction Date<br>Current Balance<br>Fee Amount<br>Fee Account<br>Trans Desc | This is to notify you of a service charge assessed to<br>your account (noted as Fee Account above). This fee<br>was assessed because your account (noted as Account<br>Number above) fell below the requirement minimum<br>balance during the previous month. |                     |
| SCTRAN   | Transaction Svc Chrg | Account Number<br>Transaction Date<br>Current Balance<br>Fee Amount<br>Fee Account<br>Trans Desc | This is to notify you of a service charge assessed to<br>your account (noted as Fee Account above), based on<br>transaction activity in your account (noted as Account<br>Number above).                                                                      |                     |
| SCACCT   | Account Svc Chrg     | Account Number<br>Transaction Date<br>Current Balance<br>Fee Amount<br>Fee Account<br>Trans Desc | This is to notify you of a service charge assessed to<br>your account (noted as Fee Account above), based on<br>the status of your account (noted as Account Number<br>above).                                                                                |                     |

# **APPENDIX B: REQUIRED DIMENSIONS**

# FOR WINDOW ENVELOPES

If you wish to insert your notices into window envelopes, the following dimensions should be ordered.

#### **Double-Window Envelope**

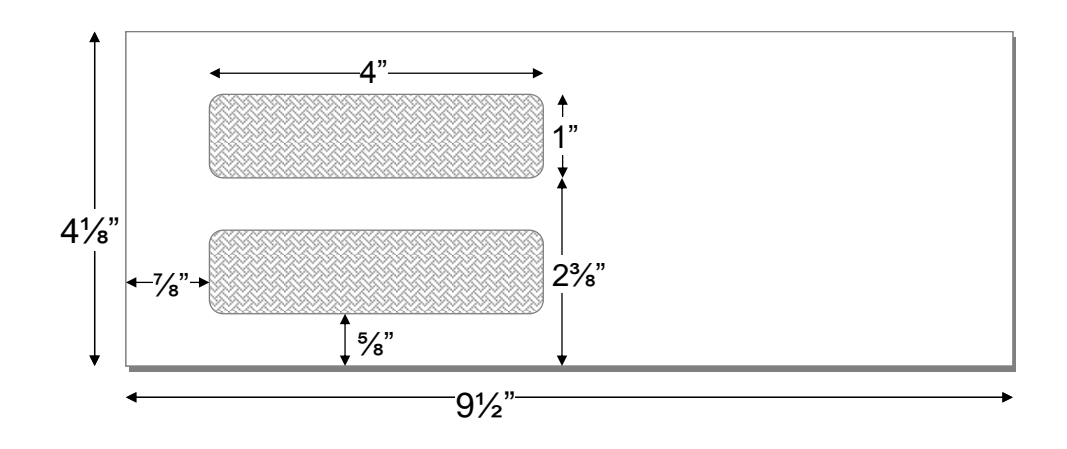

#### Single Large-Window Envelope

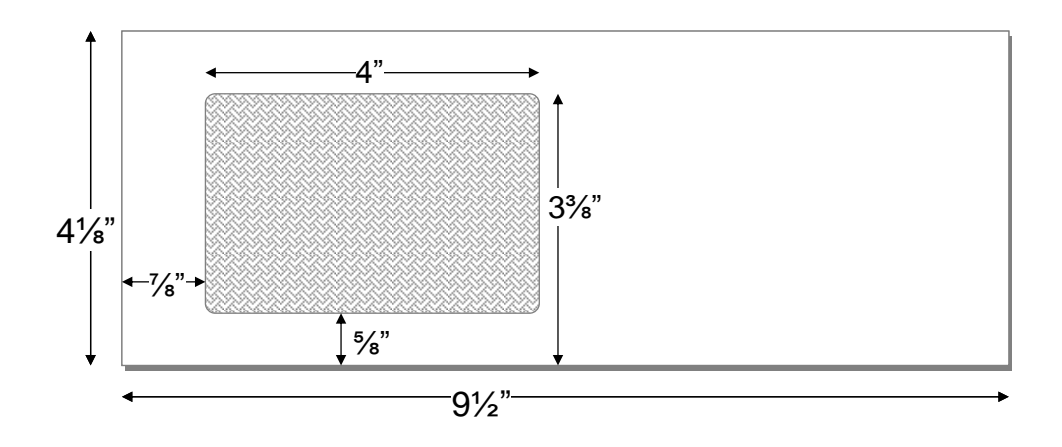